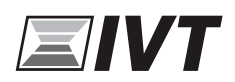

6 720 820 137 (2016/08) fi

# Käyttöohje

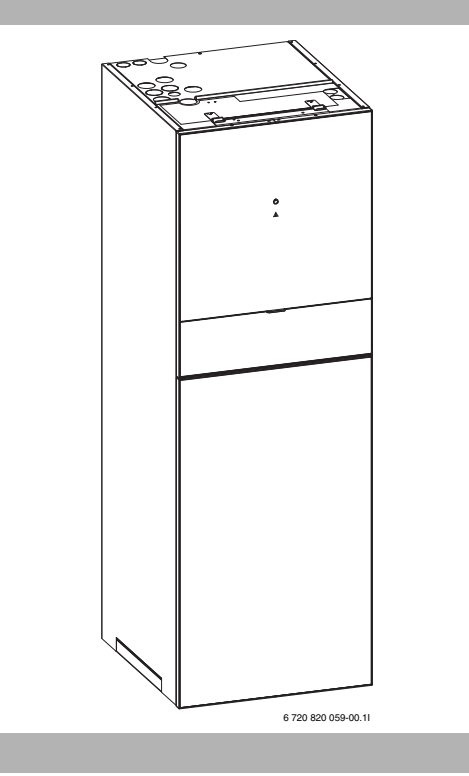

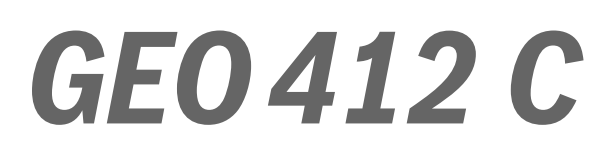

| Sisällvs | luettelo |
|----------|----------|
| Jisanya  | nucileiv |

# Sisällysluettelo

| 1  | <b>Symbo</b><br>1.1<br>1.2                        | <b>Symbolien selitykset ja turvallisuusohjeet</b>                                                                                              |
|----|---------------------------------------------------|----------------------------------------------------------------------------------------------------|
| 2  | Tiedot<br>2.1                                     | <b>4</b><br>Yhdenmukaisuusvakuutus 4                                                                                                    |
| 3  | Yleistä<br>3.1<br>3.2<br>3.3<br>3.4<br>3.5<br>3.6 | i4Lämpöpumpun tiedot4Tilan merkkivalo ja hälytysvalo4Lämpöpumpun toiminta5Lisälämpö6Käyttöveden lämmitys6Yleistä lämmityksestä6                |
| 4  | Energi                                            | amittaus                                                                                                    |
| 5  | Energi                                            | ansäästö 7                                                                                                    |
| 6  | Lämmi                                             | ityksen asetukset 7                                                                                                    |
| 7  | <b>Tarkas</b><br>7.1<br>7.2                       | r <b>tus ja huolto</b>                                                                                                    |
| 8  | <b>Säätöy</b><br>8.1<br>8.2<br>8.3<br>8.4         | rksikkö                                                                                                    |
| 9  | Käyttö                                            | osien ja symbolien yleiskuvaus                                                                                                    |
| 10 | Lyhyt<br>10.1<br>10.2<br>10.3<br>10.4<br>10.5     | käyttöohje14Lämmityspiirin valitseminen aloitusnäytölle14Käyttötavan valinta14Huonelämpötilan muuttaminen15Muut asetukset16Suosikkitoiminnot17 |

|                                        | ilikon käyttö 18                               | 3      |
|----------------------------------------|------------------------------------------------|--------|
| 11.1                                   | Päävalikon yleiskuvaus 19                      | )      |
| 11.2                                   | Lämmityksen automaattisen                      |        |
|                                        | käytön asetusten muuttaminen20                 | )      |
| 11.3                                   | Käyttöveden lämmityksen                        |        |
|                                        | asetusten muuttaminen24                        | Ļ      |
| 11.4                                   | Lämmitettävän uima-altaan asetukset 28         | 3      |
| 11.5                                   | Lisälaitteen (lisälämmitin) asetukset 28       | 3      |
| 11.6                                   | Lomaohjelman asetukset                         | )      |
| 11.7                                   | Hybridijärjestelmän asetusten muuttaminen . 32 | )      |
| 11.8                                   | Smart Grid -nosto 33                           | 3      |
| 11.9                                   | Aurinkosähköjärjestelmä-nosto 33               | 3      |
| 11.10                                  | ) Yleisasetukset 34                            | ŀ      |
|                                        |                                                | -      |
| Usein                                  | esitettyjä kysymyksiä 40                       | )      |
| Usein<br>Vikoj                         | esitettyjä kysymyksiä 40<br>en korjaaminen 41  | -<br>- |
| Usein<br>Vikoj<br>14.1                 | esitettyjä kysymyksiä                          |        |
| Usein<br>Vikoj<br>14.1<br>14.2         | esitettyjä kysymyksiä                          |        |
| Usein<br>Vikoj<br>14.1<br>14.2<br>Ympä | esitettyjä kysymyksiä                          |        |
| Usein<br>Vikoj<br>14.1<br>14.2<br>Ympä | esitettyjä kysymyksiä                          |        |

# 1 Symbolien selitykset ja turvallisuusohjeet

# 1.1 Symbolien selitykset

# Varoitukset

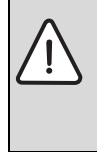

Varoitustekstit on merkitty varoituskolmioilla. Varoituksen alussa oleva kuvaus kertoo vaaran tyypin ja vakavuuden, jos turvallisuusohjeita ei noudateta.

Tässä asiakirjassa esiintyvien kuvausten määritelmät ovat seuraavat:

- HUOMAUTUS tarkoittaa sitä, että vaarasta voi aiheutua aineellisia vahinkoja.
- **HUOMIO** varoittaa vähäisten tai keskivakavien henkilövahinkojen vaarasta.
- VAROITUS varoittaa erittäin vakavista, mahdollisesti hengenvaarallisista henkilövahingoista.
- VAARA varoittaa erittäin vakavista, hengenvaarallisista henkilövahingoista.

# Tärkeää tietoa

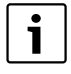

Tärkeät tiedot, joita noudattamalla vältytään henkilövahingoilta tai aineellisilta vahingoilta, on merkitty viereisellä symbolilla.

# Muut symbolit

| Symboli       | Merkitys                            |
|---------------|-------------------------------------|
| •             | Toimenpide                          |
| $\rightarrow$ | Viite asiakirjan toiseen kohtaan    |
| •             | Luettelo/luettelomerkintä           |
| -             | Luettelo/luettelomerkintä (2. taso) |

Taul. 1

# 1.2 Yleiset turvallisuusohjeet

Käyttöopas on tarkoitettu lämmitysjärjestelmän käyttäjälle.

- Lue kaikki käyttöohjeet (lämpöpumppu, säätöjärjestelmä jne.) huolellisesti ennen käyttöä ja säästä ne.
- Noudata turvallisuusmääräyksiä ja varoituksia.

# Käyttötarkoitus

Lämpöpumppua saa käyttää vain suljetuissa, EN 12828 normin mukaisissa lämminvesilämmitysjärjestelmissä. Muu käyttö ei ole sallittua. Emme vastaa vaurioista, jotka johtuvat luvattomasta käytöstä.

# Sähköisten kodinkoneiden ja vastaavien käyttötavaroiden turvallisuus

Noudata seuraavia EN 60335-1 -standardin mukaisia ohjeita välttääksesi sähkölaitteiden aiheuttamat vaaratilanteet:

"Yli 8-vuotiaat lapset ja fyysisesti tai psyykkisesti rajoittuneet henkilöt sekä henkilöt, joilta puuttuu tarvittava kokemus ja osaaminen, saavat käyttää laitetta ainoastaan turvallisuudesta vastaavan henkilön valvonnassa, tai sen jälkeen, kun heille on opetettu laitteen turvallinen käyttö ja siihen liittyvät riskit. Älä anna lasten leikkiä laitteella. Lapsen on oltava vähintään 8-vuotias, jotta hän voi puhdistaa tai huoltaa laitteen. Työ on tehtävä aikuisen valvonnassa."

"Vioittunut verkkoliitäntäjohto on vaihdettava. Vaihdon saa suorittaa valmistaja tai valmistajan määräämä tai muu valtuutettu asentaja."

# Tarkastus ja huolto

Lämmitysjärjestelmän turvallisen ja ympäristöystävällisen käytön edellytyksenä on laitteen säännöllinen tarkastus ja huolto.

On suositeltavaa, että koulutettu asentaja tilataan tekemään tarkastus kerran vuodessa ja että laite huollatetaan tarvittaessa.

- Ainoastaan koulutettu asentaja saa tarkastaa laitteen.
- Havaitut viat on korjattava välittömästi.

# Muutokset ja korjaukset

Lämpöpumppuun tai lämmitysjärjestelmän muihin osiin ammattitaidottomasti tehdyt muutokset voivat aiheuttaa henkilö- ja/tai omaisuusvahinkoja tai vioittaa laitetta.

- Ainoastaan koulutettu asentaja saa korjata laitteen.
- Älä irrota lämpöpumpun vaippaa.
- Älä muunna lämpöpumppua tai lämmitysjärjestelmän muita osia.

#### Huoneilma

Asennustilan ilma ei saa sisältää palavia tai kemiallisesti aktiivisia aineita.

- Älä säilytä palo- tai räjähdysherkkiä materiaaleja (paperi, polttoaineet, ohenteet, maalit jne.) laitteen lähellä.
- Älä käytä tai säilytä syövyttäviä aineita (liuottimet, liimat, klooratut puhdistusaineet jne.) laitteen lähellä.

# 2 Tiedot

Tämä on alkuperäinen ohjekirja. Ohjekirjaa ei saa kääntää ilman valmistajan lupaa.

## 2.1 Yhdenmukaisuusvakuutus

Tämä tuote on rakenteeltaan ja toiminnaltaan eurooppalaisten direktiivien sekä niitä täydentävien kansallisten määräysten vaatimusten mukainen. Yhdenmukaisuus on osoitettu CEmerkinnällä

Saat pyynnöstä tuotteen yhdenmukaisuusvakuutuksen. Osoite löytyy tämän ohjeen takasivulta.

# 3 Yleistä

GEO 412 C on lämpöpumppu, joka käyttää varastoitunutta aurinkoenergiaa lämmitysveden ja käyttöveden lämmitykseen.

GEO 412 C -lämpöpumpussa on myös sisäänrakennettu lämminvesivaraaja.

Säätökeskus ohjaa ja valvoo lämpöpumpulla ja lisäenergialla tapahtuvaa lämmitys- ja käyttövesituotantoa. Esimerkiksi toimintahäiriön yhteydessä, valvontatoiminto pysäyttää kompressorin, jottei mikään tärkeä osa vaurioidu.

## 3.1 Lämpöpumpun tiedot

Kun lämpöpumppu on asennettu ja otettu käyttöön, tietyt asiat on tarkastettava säännöllisin väliajoin. Jokin hälytys voi olla lauennut tai sinun on tehtävä jokin yksinkertainen hoitotoimenpide. Jos ongelma toistuu, ota yhteys jälleenmyyjääsi.

## 3.2 Tilan merkkivalo ja hälytysvalo

Lämpöpumppu on tilan merkkivalo ja hälytysvalo. Molemmat valot palavat sinisenä.

| Ċ | Tilan merkkivalo | • | Palaa, jos<br>lämpöpumppu on<br>aktiivinen.<br>Vilkkuu hitaasti, jos vain<br>lisäenergia on<br>aktiivinen.<br>On sammutettu, jos<br>mikään energialähde ei<br>ole aktiivinen.<br>Palaa käynnistettäessä |
|---|------------------|---|----------------------------------------------------------------------------------------------------|
|   |                  |   | noin 10 sekuntia.                                                                                                    |
|   | Hälytysvalo      | • | Palaa, kun hälytys on<br>aktiivinen (→Luku<br>14.2).                                                                                                    |

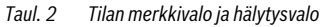

## 3.3 Lämpöpumpun toiminta

Lämpöpumppu koostuu neljästä pääosasta:

#### Höyrystin

höyrystää kylmäaineen kaasuksi ja siirtää samalla lämpöä keruuputkistosta kylmäainepiiriin.

• Lauhdutin

tiivistää kaasun nesteeksi ja luovuttaa lämpöä lämmitysjärjestelmään.

#### Paisuntaventtiili pienentää kylmäaineen painetta.

#### Kompressori

suurentaa kylmäaineen painetta.

Nämä neljä pääosaa on yhdistetty kolmella suljetulla putkistolla. Lämpöpumpussa kiertää kylmäaine, joka on piirin tietyissä osissa nestemuodossa ja toisissa osissa kaasumuodossa.

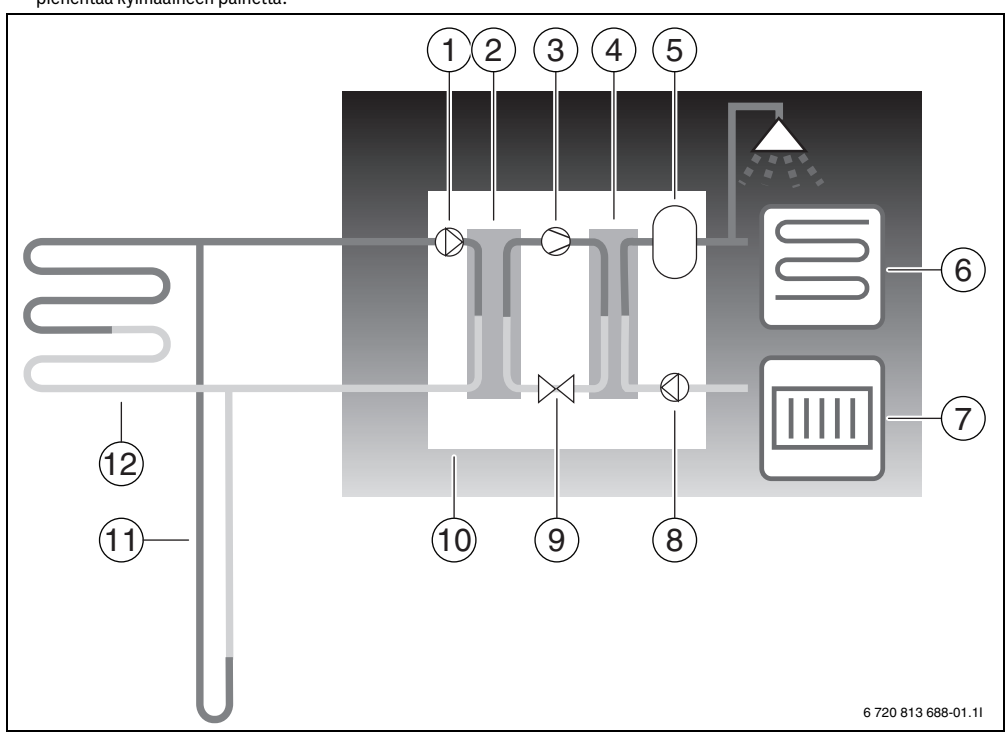

Kuva 1 Toiminnan kuvaus

- [1] Lämmönkeruupumppu
- [2] Höyrystin
- [3] Kompressori
- [4] Lauhdutin
- [5] Lämminvesivaraaja
- [6] Lattialämmitys
- [7] Lämpöpatteri
- [8] Lämpöjohtopumppu
- [9] Paisuntaventtiili
- [10] Lämpöpumppu
- [11] Porakaivo (kalliolämpö)
- [12] Maalämpöputki

- Lämmönkeruuneste, joka on veden ja jäätymisenestoaineen seosta, kiertää porakaivossa/ maalämpösilmukassa muoviputkessa. Neste sitoo maahaan varastoitunutta auringon lämpöä, joka siirretään lämmönkeruupumpun avulla lämpöpumppuun ja höyrystimeen. Lämpötila on tällöin n. 0 °C.
- Höyrystimessä lämmönkeruuneste kohtaa kylmäaineen. Kylmäaine on tällöin nestemäistä ja sen lämpötila on noin -10 °C. Kylmäaine alkaa kiehua, kun se kohtaa 0-asteisen lämmönkeruunesteen. Se höyrystyy ja siirretään kompressoriin. Höyryn lämpötila on tällöin noin 0 °C.
- Kompressorissa kylmäaineen paine kasvaa ja höyryn lämpötila nousee noin +100 °C:n lämpötilaan. Lämmin kaasu johdetaan sitten lauhduttimeen.
- Lauhduttimesta lämpö siirtyy talon lämmitysjärjestelmään (lämmityspattereihin ja lattialämmitykseen) ja käyttövesijärjestelmään. Höyry jäähtyy ja tiivistyy nesteeksi. Kylmäaineen paine on edelleen suuri, kun aine siirtyy paisuntaventtiiliin.
- Paisuntaventtiilissä kylmäaineen paine laskee. Samalla myös lämpötila laskee noin -10 °C:een. Kun kylmäaine ohittaa höyrystimen, se muuttuu taas kaasuksi.
- Lämmönkeruuneste johdetaan ulos lämpöpumpusta ja keruuputkistoon keräämään uutta varastoitunutta aurinkoenergiaa. Nesteen lämpötila on tällöin noin -3 °C.

## 3.4 Lisälämpö

Lämpöpumppu voidaan mitoittaa kattamaan yksin talon huipputehontarve, jolloin se ei normaalisti tarvitse lisäenergiaa. Lisäenergia voi kuitenkin olla asennettuna, jolloin sitä käytetään vain hätätapauksessa lämpöpumpun ollessa häiriötilanteessa.

Lämpöpumppu voidaan myös mitoittaa pienemmäksi kuin talon huippukulutus, jolloin se tarvitsee lisäenergiaa kylmimpänä vuodenaikana. Lisäenergiaa auttaa myös hätäkäytössä, lisäkäyttöveden ja käyttövesihuipun yhteydessä.

Lisäenergia tuotetaan yleensä sähköllä.

Säätökeskus aktivoi lisäenergian automaattisesti tarvittaessa.

## 3.5 Käyttöveden lämmitys

Käyttöveden lämmitys tapahtuu lämminvesivaraajassa, ja säätökeskus priorisoi käyttöveden suhteessa lämmitysveden lämmitykseen tehtyjen asetuksien mukaisesti.

Lämminvesivaraajassa on anturi, joka tunnistaa käyttöveden lämpötilan.

## 3.6 Yleistä lämmityksestä

#### 3.6.1 Lämmityspiirit

- Piiri 1: Ensimmäisen piirin ohjaus kuuluu vakiona säätökeskukseen. Ohjausta valvoo menolämpötilan anturi ja huoneyksikkö, mikäli sellainen on asennettu.
- Piirit 2–4 (shuntattuja): Enintään kolmen lisäpiirin ohjaus on valinnainen. Jokainen piiri varustetaan tällöin shunttimoduulilla, shuntilla, kiertovesipumpulla, menolämpötilan anturilla sekä mahdollisella huoneyksiköllä.

#### 3.6.2 Lämmityksen ohjaustapa

- Ulkolämpötilan anturi asennetaan talon ulkoseinään. Anturi lähettää signaaleja lämpöpumpun säätökeskukseen. Kun ulkolämpötilan anturi ohjaa lämpöpumpun toimintaa, talon lämmitys mukautetaan ulkolämpötilan mukaan. Käyttäjä määrittää lämmitysjärjestelmän lämpötilan suhteessa ulkolämpötilaan asettamalla nykyisen huonelämpötilan säätöyksiköstä.
- Ulkolämpötilan anturi ja huoneyksikkö (yksi huoneyksikkö per piiri): Ohjaus huoneyksiköllä täydennetyllä ulkolämpötilan anturilla tarkoittaa, että talon sisään asennetaan keskitetysti yksi (tai useampi) anturi. Anturi liitetään lämpöpumppuun ja se ilmaisee säätökeskukselle todellisen huonelämpötilan. Signaali vaikuttaa menolämpötilaan. Lämpötilaa esimerkiksi lasketaan, kun huoneyksikkö kertoo lämpötilan olevan asetettua korkeampi.

Huoneyksikköä on hyvä käyttää silloin, kun sisälämpötilaan vaikuttavat ulkolämpötilan lisäksi muut tekijät. Talossa voi olla esimerkiksi takka tai lämmityspuhallin tai talo voi olla altis tuulelle tai suoralle auringonpaisteelle.

| • | Vain sen huoneen lämpötila, johon yksikkö |
|---|-------------------------------------------|
| Í | on asennettu, vaikuttaa kyseisen          |
| - | lämmityspiirin lämpötilan säätelyyn.      |

#### 3.6.3 Lämmityksen aikaohjaus

- Ohjelmien ohjaus: Aikaohjaukseen päivän tai kellonajan mukaan on mahdollista määrittää kaksi ohjelmaa säätökeskuksesta.
- Loma-aika: Säätökeskus sisältää lomaohjelmia, joissa huonelämpötilaa lasketaan tai nostetaan valittuna ajankohtana. Myös käyttöveden lämmityksen lopettaminen on mahdollista.
- Ulkoinen ohjaus; säätökeskuksessa on mahdollisuus ulkoiseen ohjaukseen, mikä tarkoittaa, että esivalittu toiminto suoritetaan, kun säätökeskus tunnistaa tulosignaalin.

## 3.6.4 Käyttötavat

 Lisäsähköenergialla; Lämpöpumppu on mitoitettu pienemmäksi kuin talon huipputeho, ja lisäsähköenergiaa käytetään yhdessä lämpöpumpun kanssa kattamaan tarve, kun lämpöpumppu ei selviä yksin.

Lisäenergia aktivoidaan myös hälytyskäytössä sekä lisäkäyttöveden ja käyttövesihuipun yhteydessä.

# 4 Energiamittaus

Lämpöpumpun energiamittaus on likimääräistä arviointia, joka perustuu nimelliseen antotehoon mittausjakson aikana. Laskenta edellyttää esimerkiksi sitä, että lämpöpumppu on asennettu ja säädetty oikein ja suositusten mukaan. Arvoa tulee sen vuoksi pitää arviona todellisesta antotehosta. Laskennallinen virhemarginaali on normaalitapauksissa 5–10 %.

Energiatehokkuuteen vaikuttavat myös ulkolämpötila, termostaattien ja huonesäätimien asetukset sekä lämpöpumpun käyttö. Lisäksi ilmanvaihto, sisälämpötila ja lämpimän käyttöveden tarve voivat vaikuttaa ratkaisevasti.

# 5 Energiansäästö

#### Tarkastus ja huolto

Jotta saavutetaan mahdollisimman alhainen energiankulutus pitkällä aikavälillä, suosittelemme tekemään sopimuksen valtuutetun asentajan kanssa vuosittaisesta tarkastuksesta ja tarvittaessa tapahtuvasta huollosta.

#### Termostaattiventtiilit

Lämpöpatterien tai lattialämmityksen termostaattiventtiilit voivat vaikuttaa lämmitysjärjestelmään negatiivisesti jarruttamalla virtausta, jolloin lämpöpumpun on kompensoitava sitä korkeammalla lämpötilalla. Mahdolliset termostaattiventtiilit tulisi pitää täysin auki lukuun ottamatta makuuhuoneita ja muita tiloja, joiden lämpötila halutaan pitää alhaisempana. Näissä tiloissa virtausta voidaan hieman rajoittaa.

#### Lattialämmitys

Älä aseta menolämpötilaa lattian valmistajan suosittelemaa enimmäisarvoa korkeammaksi.

#### Tuuletus

Älä pidä ikkunaa raollaan tuuletettaessa. Tällöin huoneesta poistuu koko ajan lämpöä, mutta huoneen ilmanlaatu ei parane paljoakaan. Avaa ikkuna sen sijaan kokonaan hetkeksi.

Sulje termostaattiventtiilit, kun tuuletat huonetta.

#### Sähkövastus

Erilaiset asetukset (esim. lisäkäyttövesi) aiheuttavat sähkövastuksen käyttöönoton, mikä johtaa energiankulutuksen lisääntymiseen. Valitse aina mahdollisimman alhainen lämpötila-asetus käyttövedelle ia lämmitykselle.

## 6 Lämmityksen asetukset

Lämmityksen asetusten muuttamisen perussääntönä voidaan pitää sitä, että kerrallaan tehdään vain pieniä muutoksia. Ennen seuraavien muutosten tekoa tulee odottaa 1–2 vuorokautta, sillä talon mukautuminen uusiin asetuksiin vie jonkin aikaa.

Jos huoneanturia ei ole asennettu, muutoksen tarkkaa vaikutusta on mahdotonta arvioida, sillä siihen vaikuttavat talon eristys ja lämmitysjärjestelmä.

- ► Käännä valitsinta.
- Vahvista uusi huonelämpötila painamalla valitsinta.

# 7 Tarkastus ja huolto

Lämpöpumppu ei vaadi paljon kunnossapitoa. Suosittelemme tiettyjä toimenpiteitä lämpöpumpun mahdollisimman hyvän toiminnan takaamiseksi. Tarkista seuraavat asiat muutaman kerran ensimmäisen vuoden aikana. Sen jälkeen ne on hyvä tarkistaa joitakin kertoja vuodessa:

- Paisuntasäiliö (muoviastia lämmönkeruupiirissä)
- Hiukkassuodatin

## 7.1 Paisuntasäiliö

Lämpöpumpun lämmönkeruupiiriin (kylmä puoli) on kytketty muovinen paisunta-astia. Paisuntasäiliössä tulee olla nestettä vähintään 1/3. Jos nestetaso on liian alhainen, ota yhteys jälleenmyyjääsi. Asia voidaan korjata jälleenmyyjän ohjeiden perusteella seuraavasti:

Lämpöpumpun pitää olla käynnissä täytön aikana.

- Irrota säiliön yläsivulla sijaitsevan venttiilin kansi. Avaa venttiili varovasti.
- Tarkasta, että venttiili on täysin auki.
- Lisää jäätymisenestoainetta tai vettä (2/3-tasoon) puhtaan vesikannun tai vastaavan avulla.
- Sulje venttiili ja kierrä kansi paikoilleen.

#### 7.2 Hiukkassuodatin

#### Lämmitysjärjestelmän ja keruujärjestelmän hiukkassuodattimien tarkastaminen

Suodattimet estävät lian pääsyn lämpöpumppuun. Niiden tukkeutuminen voi aiheuttaa toimintahäiriöitä.

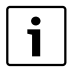

Suodattimen voi puhdistaa ilman että laitteistoa tarvitsee tyhjentää. Suodatin ja sulkuventtiili eivät ole integroituja.

## Siivilän puhdistaminen

- Sulje venttiili (1).
- Kierrä korkki auki käsin (2).
- Irrota siivilä ja huuhtele se juoksevalla vedellä tai puhdista se paineilmalla.
- Kokoa siivilä. Virheellisen asennuksen estämiseksi siivilässä on ulokkeet, jotka sopivat venttiilin koloihin (3).

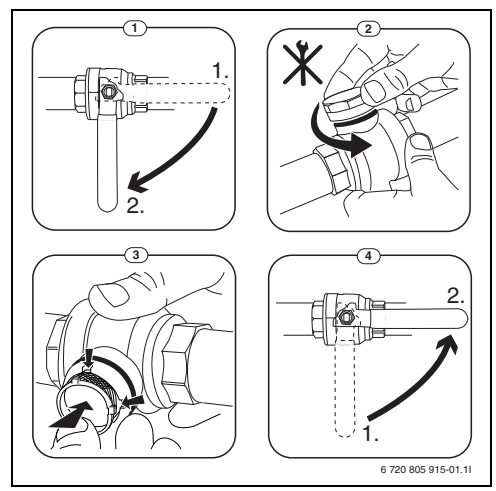

Kuva 2 Hiukkassuodatin

- Kierrä korkki kiinni käsin.
- Avaa venttiili (4).

# 8 Säätöyksikkö

Käyttöyksikkö HMC 300 mahdollistaa lämpöpumpun helpon ja yksinkertaisen käytön.

Kääntämällä valintanuppia, voit säätää asunnon

huonelämpötilan. Lämmityspattereiden tai lattialämmityksen termostaattien termostaattiventtiilit säätävät myöskin huonelämpötilaa. Jos vertailutilaan on asennettu huonelämpötilan ohjaama säädin, tämän tilan termostaattiventtiilit pitää korvata kuristusventtiileillä. Optimoitu käyttö huolehtii energiaa säästävästä käytöstä. Lämmitys ja jäähdytys säädetään siten, että saavutetaan optimaalinen mukavuus energiankulutuksen pysyessä mahdollisimman pienenä.

Käyttövedenlämmitystä voi säätää helposti ja energiaa säästäväksi.

# 8.1 Toimintalaajuus

Tässä ohjeessa kuvataan toiminnan enimmäislaajuus. Käsiteltävissä kohdissa viitataan riippuvuuteen laitteiston rakenteesta. Asetusalueet ja perusasetukset määräytyvät paikan päällä olevasta laitteistosta ja ne voivat poiketa tämän ohjeen tiedoista. Näytössä esitetyt tekstit voivat poiketa tämä ohjeen teksteistä ohjausyksikön ohjelmaversion perusteella.

Ohjausyksikön toimintalaajuus ja sen mukainen valikkorakenne määräytyy laitteiston rakenteen mukaisesti:

- Eri lämpö- ja jäähdytyspiirien asetukset ovat käytettävissä ainostaan, kun on asennettu kaksi tai useampia lämpö-/ jäähdytyspiirejä.
- Aurinkolaitteiston tiedot näytetään vain, kun kyseinen laitteisto on asennettu.
- Määrätyt valikkokohdat ovat maakohtaisia ja ne näytetään vain, kun lämpöpumpun käyttömaassa ohjausyksikön asetukset on tehty vastaavalla tavalla.

Jos tarvitset lisätietoja, käänny ammattiasentajan puoleen.

# 8.2 Toiminto säätimenä

Käyttöyksikkö voi säätää korkeintaan neljää lämmitys-/ jäähdytysyksikköä. Jokaista lämmityspiiriä varten voidaan käyttöyksikössä säätää joko ulkolämpötilaohjattu säätö tai ulkolämpötilaohjattu säätö huonelämpötilan vaikutuksella.

Lämmityksen pääsäätötavat ovat:

- Ulkolämpötilaohjattu:
  - Huonelämpötilan säätö ulkolämpötilasta riippuen
  - Käyttöyksikkö säätää syöttölämpötilan
  - yksinkertaistetun tai optimoidun lämmityskäyrän mukaan.
  - Ulkolämpötilaohjattu huonelämpötilan vaikutuksella:
    - Huonelämpötilan säätö ulkolämpötilasta ja mitatusta huonelämpötilasta riippuen. Kauko-ohjaus vaikuttaa syöttölämpötilaan mitatusta ja toivotusta huonelämpötilasta riippuen.
    - Käyttöyksikkö säätää syöttölämpötilan yksinkertaistetun tai optimoidun lämmityskäyrän mukaan.

| i |  |
|---|--|
|   |  |

Ulkolämpötilaohjatun säädön, joka vaikuttaa huonelämpötilaan, kohdalla pätee: Vertailutilan (tila, johon kauko-ohjaus on asennettu) kuristusventtiilien pitää olla täysin auki!

| i |
|---|
|   |

Käyttöyksikkö HMC 300 on asennettu laitteeseen eikä sitä voi käyttää kaukoohjaimena. Kysy edustajalta käytettävissä olevista kauko-ohjauksista.

# 8.3 Toiminta sähkökatkon jälkeen

Asetukset eivät katoa sähkökatkoksen tai lämmönlähteen irtikytkemisen vuoksi. Säätökeskus käynnistyy uudelleen, kun jännite palautuu. Ajan ja päiväyksen asetukset on ehkä säädettävä uudelleen. Muita asennuksia ei tarvita.

# 8.4 Sijoituspaikka

Säätökeskus on luukun takana.

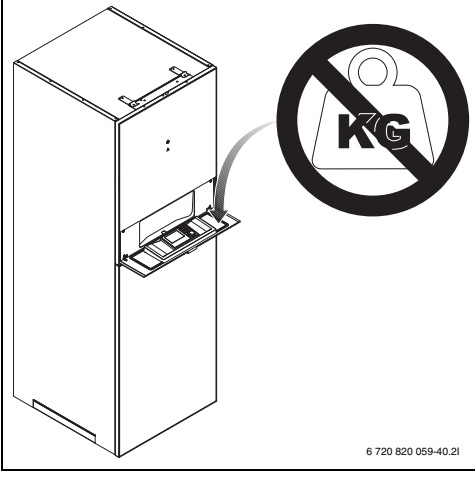

Kuva 3 Säätökeskus

# 9 Käyttöosien ja symbolien yleiskuvaus

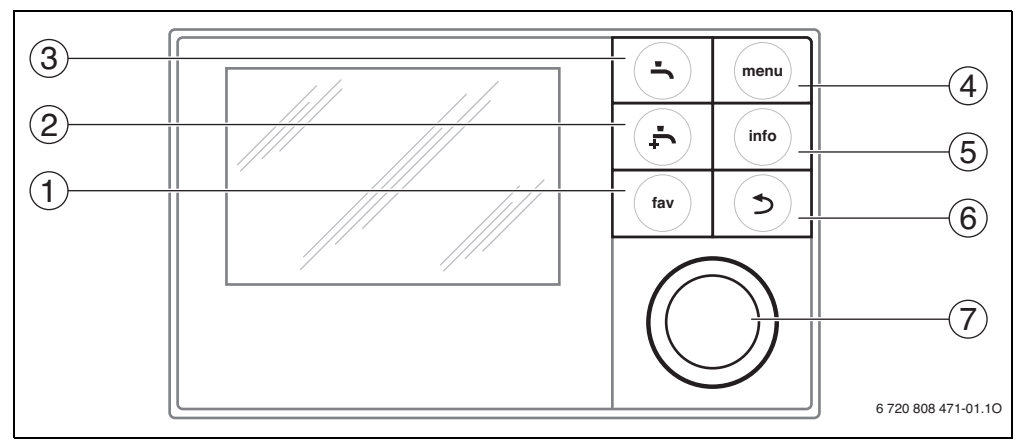

### Kuva 4 Käyttöelementit

- [1] fav-näppäin Hae suosikkivalikko
- [2] extra-lämminvesinäppäin Käynnistä lämminveden lataus kerran
- [3] Lämminvesinäppäin Aseta lämminveden valmistelun käyttötapa
- [4] menu-näppäin Avaa valikko
- [5] info-näppäin Näytä lisätiedot
- [6] Paluu-näppäin Palaa edelliseen valikkokohtaan
- [7] Valintanuppi

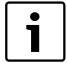

Jos näytön valaistus ei ole päällä, kulloinenkin käyttövaihe suoritetaan aktivoimalla jokin käyttöelementti ja valaistus kytketään päälle. Valintanupin ensimmäinen painaminen vaikuttaa kuitenkin vain valaistuksen päällekytkemiseen. Jos käyttöelementtiä ei käytetä, valaistus sammuu automaattisesti.

| → Kuv | a 4, sivu 10: |                                 |                                                                                                    |
|-------|---------------|---------------------------------|----------------------------------------------------------------------------------------------------|
| Kohta | Elementti     | Määritys                        | Selitys                                                                                                    |
| 1     |               | fav-näppäin                     | <ul> <li>Paina, kun haluat päästä suosikkivalikkoon (lämmityspiirin 1 suosikkitoiminnot).</li> </ul>                                                                                          |
|       | fav           |                                 | ► Pidä alhaalla, kun haluat sovittaa suosikkivalikon yksilöllisesti (→ kappale 10.5, sivu 17).                                                                                                |
| 2     | - <b>Ļ</b>    | extra-<br>lämminvesinäp<br>päin | <ul> <li>Paina, jos haluat ylimääräisen lämminveden toiminnan päälle tai pois päältä<br/>(→ kappale 10.4, sivu 16).</li> </ul>                                                                |
| 3     | ſ             | Lämminvesi-<br>näppäin          | ▶ Paina, kun haluat valita lämminveden toimintatavan (→ kappale 10.4, sivu 16).                                                                                                    |
| 4     | menu          | menu-näppäin                    | ▶ Paina avataksesi päävalikon (→ kappale 11, sivu 18).                                                                                                    |
| 5     |               | info-näppäin                    | Jos valikko on avattu:                                                                                                    |
|       | (info)        |                                 | <ul> <li>Paina, jos haluat hakea lisätietoa tämän hetkisestä valinnasta.</li> </ul>                                                                                                    |
|       |               |                                 | Kun vakionäyttö on aktiivinen:                                                                                                    |
|       |               |                                 | ▶ Paina avataksesi info-valikon (→ kappale 12, sivu 35).                                                                                                    |
| 6     |               | Palautuspainike                 | <ul> <li>Paina, jos haluat vaihtaa valikkotasoa tai hylätä muutetun arvon.</li> </ul>                                                                                                    |
|       | ( ⊅ )         |                                 | Kun vaadittava huolto tai häiriö näytetään:                                                                                                    |
|       |               |                                 | Paina, un haluat vaihdella vakionäytön ja häiriönäytön välillä.                                                                                                    |
|       |               |                                 | <ul> <li>Pidä alhaalla, kun haluat siirtyä valikosta vakionäyttöön.</li> </ul>                                                                                                    |
| 7     | $\bigcirc$    | Valintanuppi                    | <ul> <li>Käännä, kun haluat muuttaa asetusarvoa (esim. lämpötila) tai valita valikkojen tai<br/>valikkokohtien väliltä.</li> </ul>                                                            |
|       |               |                                 | Jos valaistus on pois päältä:                                                                                                    |
|       | $\bigcirc$    |                                 | <ul> <li>Paina kytkeäksesi valaistuksen päälle.</li> </ul>                                                                                                    |
|       |               |                                 | Jos valaistus on päällä:                                                                                                    |
|       |               |                                 | <ul> <li>Paina, avataksesi valitun valitun tai valikkokohdan, vahvistaaksesi asetetun arvon<br/>(esim. lämpötila) tai vahvistaaksesi ilmoituksen tai sulkeaksesi ponnahdusikkunan.</li> </ul> |
|       |               |                                 | Kun vakionäyttö on aktiivinen:                                                                                                    |
|       |               |                                 | Paina, jos haluat aktivoida lämmityspiirin valinnan syöttökentän vakionäytössä<br>(koskee vain laitteistoja, joissa on vähintään kaksi virtapiiriä, → kappale 10.1,<br>sivu 14).              |

Taul. 3 Käyttöelementit

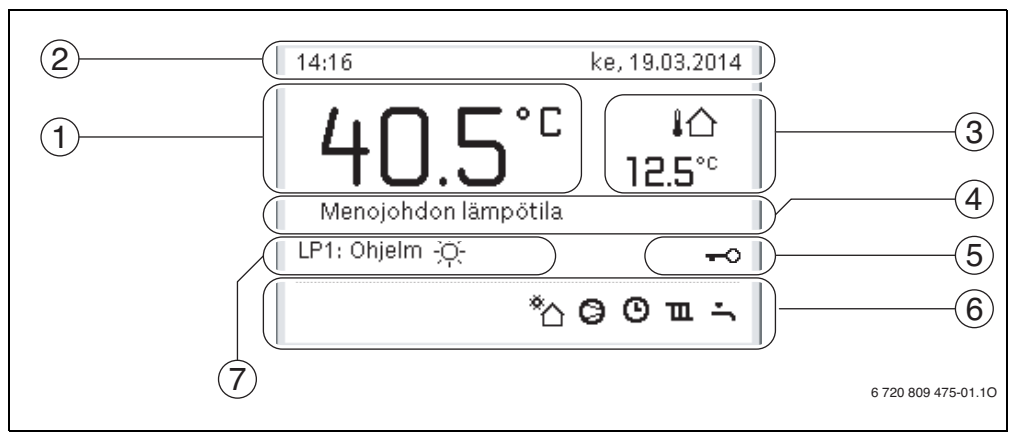

Kuva 5 Esimerkki vakionäytöstä, kun kyseessä on laitteisto, jossa on useampia lämmityspiirejä

- [1] Lämpötila
- [2] Tietorivi
- [3] Ulkolämpötila
- [4] Tekstitietoa
- [5] Näppäinlukitus
- [6] Info-grafiikka
- [7] Käyttötapa

| → Kuv | → Kuva 5, sivu 12: |                                 |                                                                                                    |  |
|-------|--------------------|---------------------------------|----------------------------------------------------------------------------------------------------|--|
| Kohta | -merkki            | Määritys                        | Selitys                                                                                                    |  |
| 1     | -                  | Lämpötila                       | <ul> <li>Syöttölämpötilan näyttö, lämpökattila tai</li> <li>huonelämpötila, kun kauko-ohjaus on asennettu näytettyyn lämmityspiiriin.</li> </ul> |  |
| 2     | -                  | Tietorivi                       | Kellonajan, viikonpäivän ja päiväyksen näyttö.                                                                                                   |  |
| 3     | ¦ঐ<br>3.0°         | Ylimääräinen<br>lämpötilanäyttö | Ylimääräisen lämpötilan näyttö: Ulkolämpötila, aurinkokeräimen tai<br>lämminvesijärjestelmän näyttö (lisätietoa → sivu 34).                      |  |
| 4     | _                  | Tekstitietoa                    | Esim. nyt näytetyn lämpötilan kuvaus (→ kuva 5, [1]). Jos kyseessä on häiriö,<br>näkyy tässä ilmoitus, kunnes häiriö on poistettu.               |  |
| 5     | ę                  | Näppäinlukitus                  | Jos avain näytetään, näppäinlukitus on aktiivinen ( $ ightarrow$ sivu 16, kuva 8).                                                               |  |

Taul. 4 Aloitusnäytön symbolit

| → Kuv | a 5, sivu 12: |                           |                                                                                                    |
|-------|---------------|---------------------------|----------------------------------------------------------------------------------------------------|
| Kohta | -merkki       | Määritys                  | Selitys                                                                                                    |
| 6     |               | Informaatio-<br>grafiikka | Tällä alueella näytetään informaatiografiikka. Nämä antavat tietoa siitä, mikä<br>toiminto tai laite on laitteistossa tällä hetkellä aktiivinen. |
|       | ſ             |                           | Veden lämmittäminen aktiivinen                                                                                                    |
|       |               |                           | Terminen desinfiointi (lämminvesi) aktiivinen                                                                                                    |
|       | ·[t           |                           | Lisäkäyttövesi aktiivinen                                                                                                    |
|       | ۴ <b>]</b> .  |                           | Uima-allasta/poolia lämmitetään                                                                                                    |
|       | Ш             |                           | Lämmitys aktiivinen                                                                                                    |
|       | 攀             |                           | Jäähdytys aktiivinen                                                                                                    |
|       | <b>4</b> ×    |                           | EVU - energianhuollon suorittama keskeytys                                                                                                    |
|       | ((•))         |                           | Ulkoinen kytkinkosketin suljettu (remote)                                                                                                    |
|       | Ó             |                           | Lomatoiminto aktiivinen                                                                                                    |
|       | Θ             |                           | Aikaohjelma - ohjelma 1 tai 2 / lämmitys aktiivinen                                                                                              |
|       | A             |                           | Aktivoi älyverkon toiminto                                                                                                    |
|       | <u></u>       |                           | Lattian kuivaus aktiivinen                                                                                                    |
|       | 4+            |                           | Sähkölämmitin aktiivinen                                                                                                    |
|       | 4_            |                           | Power Guard aktiviinen                                                                                                    |
|       | <b>□</b> ¢    |                           | Lisälaite (sähkölämmitin) aktiivinen                                                                                                    |
|       | *∘            |                           | Sulatustoiminto aktiivinen                                                                                                    |
|       | 0             |                           | Lämpöpumppu toimii                                                                                                    |
|       | *             |                           | Aurinkopumppu toimii                                                                                                    |
| 7     | Optimoitu     | Käyttötapa                |                                                                                                    |
|       | Ohjelma 1     | ]                         | Lämmitys noudattaa kulloinkin aktiivista aikaohjelmaa vastaavassa                                                                                |
|       | Ohjelma 2     |                           | lämmityspiirissä. Lämmitys vaihtaa asetettuihin aikoihin lämmitys- ja<br>lämpötilanlaskukäytössä.                                                |
|       | *             |                           | Lämmityskäyttö on aktiivinen näytetyssä lämmityspiirissä                                                                                         |
|       | 0             | ]                         | Lämpötilanlämpötilanlaskukäyttö on aktiivinen näytetyssä lämmityspiirissä                                                                        |

Taul. 4 Aloitusnäytön symbolit

# 10 Lyhyt käyttöohje

Päävalikon rakenteen ja yksittäisten valikkokohtien yleiskuvaus esitetään sivulla 18.

Seuraavat kuvaukset alkavat aina aloitusnäytöstä ( $\rightarrow$  kuva 5, sivu 12).

## Käyttö

|   | Jos valaistus on päällä, paina valintanuppia.                                 |
|---|-------------------------------------------------------------------------------|
|   | Numero, käyttötapa ja tarvittaessa nyt valitun lämmityspiirin nimi näkyvät    |
|   | kuvaruudun alareunassa.                                                       |
| ► | Kierrä valintanappia lämmityspiirin valitsemiseksi.                           |
|   | Valikoimassa tarjotaan vain laitteistoissa saatavilla olevia lämmityspiirejä. |

- Odota muuta sekunti tai paina valintanuppia. Aloitusnäyttö koskee valittua lämmityspiiriä.
- Taul. 5 Lyhyt käyttöohje Lämmityspiiri aloitusnäytössä

# 10.2 Käyttötavan valinta

Ammattikäsitteiden "käyttötapa", "automatiikkakäyttö" ja "optimoitu käyttö" selitykset löytyvät sivuilta 46 ja 46. Perusasetuksen yhteydessä optimoitu käyttö on aktiivinen. Tässä käyttötavassa ei ole aikaohjelmia. Termostaattiventtiilit tai huonetermostaatit säätävät jokaisen huoneen erikseen siten, että lämmönsyöttö tapahtuu yksilöllisesti tarpeen mukaan. Näin vältetään pidempiä lämmitysvaiheita (esim. lämpötilanlaskukäytön jälkeen) ja mahdollistetaan tehokas käyttö.

| Käy   | ttö                                                                                                    | Tulos                                                                                                    |
|-------|----------------------------------------------------------------------------------------------------|----------------------------------------------------------------------------------------------------|
| Jos I | naluat <b>aktivoida automatiikkakäytön</b> , (aikaohjelma huomioimalla)                                                                                                    |                                                                                                    |
|       | paina valikko-painiketta päävalikon avaamiseksi.<br>Paina valintanuppia, jotta voit avata valikon <b>Lämmitys/jäähdytys</b> .<br>Paina valintanuppia, jotta voit avata valikon <b>Käyttötapa</b> .<br>Jos kaksi tai useampia lämmityspiiriä on asennettuna, käännä valintanuppia, jotta<br>voit merkitä <b>Lämmityspiiri 1, 2, 3</b> tai <b>4</b> ja paina lopuksi valintanuppia.<br>Käännä valintanuppia, jotta voit merkitä <b>Auto</b> ja paina lopuksi valintanuppia.<br>Paina Takaisin-painiketta ja pidä sitä alhaalla, jotta voit palata aloitusnäyttöön.<br>Kaikki nyt voimassa olevan aikaohjelman lämpötilat näytetään kuvaruudun alaosassa<br>sonnahdusikkunassa. Nykyinen lämpötila vilkkuu.<br>Käyttövksikkö säätää huonelämpötilan lämmityksen aktiivista aikaohielmaa vastaten. | 14:16 ke, 19.03.2014<br><b>40.5°C</b> 4∩<br>12.5°C<br>Menojohdon lämpötila<br>LP1: Ohjelm :☆:<br><sup>®</sup> ∩ @ 0 m ∹<br>6 720 809 475-03.10 |
| Jos I | naluat aktivoida kohdan <b>optimoidun käytön aktivointi</b> (ilman aikaohjelmaa, tehtaan a                                                                                                    | asetus)                                                                                                    |
|       | paina valikko-painiketta päävalikon avaamiseksi.<br>Paina valintanuppia, jotta voit avata valikon <b>Lämmitys/jäähdytys</b> .<br>Paina valintanuppia, jotta voit avata valikon <b>Käyttötapa</b> .<br>Jos kaksi tai useampia lämmityspiiriä on asennettuna, käännä valintanuppia<br><b>Lämmityspiiri 1</b> verran, jotta voit merkitä lämmityspiirin, <b>2</b> , <b>3</b> tai <b>4</b> ja paina lopuksi<br>valintanuppia.<br>Käännä valintanuppia, jotta voit merkitä <b>Optimoitu</b> ja paina lopuksi valintanuppia.<br>Paina Takaisin-painiketta ja pidä sitä alhaalla, jotta voit palata aloitusnäyttöön.<br>Foivottu huonelämpötila näytetään kuvaruudun alaosassa ponnahdusikkunassa.<br>Käyttöyksikkö säätää huonelämpötilaa jatkuvasti halutun huonelämpötilan                         | 14:49 ke, 19.03.2014<br><b>40.5°C</b> i☆<br>12.5°C<br>Menojohdon lämpötila<br>LP1: Optimoitu<br><sup>®</sup> ☆ ⊖ Ⅲ ≒<br>6 720 809 475-04.10    |

Taul. 6 Lyhyt käyttöohje – Käyttötapojen aktivointi

# 10.1 Lämmityspiirin valitseminen aloitusnäytölle

Aloitusnäytössä näytetään aina lämmityspiirin tiedot. Jos yksi tai useampi lämmityspiiri on asennettuna, voidaan asetuksella määrittää, mihin lämmityspiiriin aloitusnäyttö liittyy.

ke, 19.03.2014

\*h 0 0 m ÷

6 720 809 475-02.10

い。 12.5℃

°Ľ

Tulos

13:32

LP1: Ohjelm -Ó

# 10.3 Huonelämpötilan muuttaminen

| Käy              | (äyttö Tulos                                                                                   |                                                                                                    |                                                                                                    |  |  |
|------------------|------------------------------------------------------------------------------------------------|----------------------------------------------------------------------------------------------------|----------------------------------------------------------------------------------------------------|--|--|
| Jos              | los sinulla on tänä päivänä liian kylmä tai kuuma: <b>Muuta huonelämpötilaa väliaikaisesti</b> |                                                                                                    |                                                                                                    |  |  |
|                  | Mu                                                                                             | uta huonelämpötilaa seuraavaan kytkentäaikaan asti                                                                                                    |                                                                                                    |  |  |
| :0               | •                                                                                              | Aseta haluamasi huonelämpötila kiertämällä valintanappia.<br>Vastaava aikaväli on esitetty aikaohjelman pylväsdiagrammissa harmaana.<br>Odota muuta sekunti tai paina valintanuppia.<br>Käyttöyksikkö toimii muutetulla asetuksella. Muutos on voimassa, kunnes<br>seuraava aikaohjelman lämmityksen kytkentäaika on saavutettu. Sen jälkeen<br>aikaohjelman asetukset ovat taas voimassa.                                                                                                    | 15:35 ke, 19.03.2014<br>40.5°C k<br>Menojohdon lämpötila<br>LP1: Ohjelm Lämpötila-arvo 200°C<br>6 720 809 475-05.20                     |  |  |
| äytt             | ا ق                                                                                            | nnötilan muutokson poruutus                                                                                                    |                                                                                                    |  |  |
| Automaattik      | Lai<br>►                                                                                       | Käännä valintanuppia, kunnes vastaava aikaväli esitetään aikaohjelman<br>pylväsdiagrammissa taas mustana ja paina valintanuppia<br>Muutos on peruttu.                                                                                                    |                                                                                                    |  |  |
| Jos              | huo                                                                                            | nelämpötila on jatkuvasti liian kylmä tai kuuma: <b>Toivotun huonelämpötilan säätö</b>                                                                                                    |                                                                                                    |  |  |
| Optimoitu käyttö |                                                                                                | Optimoidun käytön aktivoiminen (→ kappale 10.2).<br>Odota muuta sekunti tai paina valintanuppia, jotta voit sulkea<br>ponnahdusikkunan.<br>Aseta haluamasi huonelämpötila kiertämällä valintanappia.<br>Odota muuta sekunti tai paina valintanuppia. Vahvista ponnahdusikkunan<br>muutos painamalla valintanuppia (tai hylkää painamalla Takaisin-painiketta).<br>Nykyinen voimassa oleva huonelämpötila näytetään kuvaruudun alaosassa<br>ponnahdusikkunassa.<br>Käyttöyksikkö työskentelee muutettuien asetusten kanssa.                                                                                           | 07:31 to, 20.03.2014<br>LP4:(Laemmityspiiri 4)<br>Muutetaanko optimoitu<br>lämpöpumppukäyttö 20.0°C?<br>Kyllä Ei<br>6 720 809 475-06.10 |  |  |
| -                | •                                                                                              | paina valikko-painiketta päävalikon avaamiseksi.                                                                                                    |                                                                                                    |  |  |
|                  |                                                                                                | Paina valintanuppia, jotta voit avata valikon Lämmitys/jäähdytys.<br>Käännä valintanuppia, jotta voit merkitä valikon Lämpötila-asetukset.<br>Paina valintanuppia, jotta voit avata valikon.<br>Jos kaksi tai useampia lämmityspiiriä on asennettuna, käännä valintanuppia<br>Lämmityspiiri 1 verran, jotta voit merkitä lämmityspiirin, 2, 3 tai 4 ja paina<br>lopuksi valintanuppia.                                                                                                    | Image: Second system         1           Lämmitys         21.0°C           Alentam.         15.0°C           jäähd.         19.0°C      |  |  |
| Automaattikäyttö | <b>* * *</b>                                                                                   | Käännä valintanuppia, jotta voit merkitä kohdat <b>Lämm., Alentaminen</b> tai<br><b>Jäähd.</b><br>Paina valintanuppia.<br>Käännä valintanuppia ja paina sitä, jos haluat aktivoida toivomasi asetuksen<br>esim. lämpötilan laskukäyttöä varten.<br>Käännä valintanuppia ja paina sitä lämpötilan säätämiseksi. Asetusarvojen<br>lämpötilarajat ovat riippuvaisia kulloinkin toisen käyttötavan asetuksesta.<br>Käyttöyksikkö toimii muutetuilla asetuksilla. Asetukset vaikuttavat kaikkiin<br>lämmityksen aikaohjelmiin (jos kaksi tai useampi lämmityspiiri on asennettu,<br>koskee vain valittua lämmityspiiriä). | Lämmitys pois     I5.5 °C 5.0 20.5 Syötä lämpötila alentamiselle. 6 720 809 475-08.10                                                   |  |  |

Taul. 7 Lyhyt käyttöohje – Huonelämpötila

# 10.4 Muut asetukset

| Käyttö                                                                                                    | Tulos                                                                                                    |
|----------------------------------------------------------------------------------------------------|----------------------------------------------------------------------------------------------------|
| Jos tarvitset aikaohjelman ulkopuolelle asetettuina aikoina lämmintä vettä: <b>Aktivoi ylimää</b> veden pikatoiminto).                                                                                                    | <b>iräinen lämminvesi</b> (= lämpimän                                                                                        |
| Paina ylimääräistä lämminvesinäppäintä.<br>Käyttöveden lämmitys on heti aktiivinen, vastaa asetettua lämpötilaa ja kestoa.<br>Muutaman sekunnin kuluttua näytetään tietografiikassa ylimääräisen lämpimän<br>veden symboli (asetukset LKV lisäys → kappale 11.3.3, sivu 26).<br>Jos haluat kytkeä ylimääräisen lämminvesitoiminnon pois päältä, kunnes asetettu kesto                                                       | 09:36 to, 20.03.2014<br><b>40.5°C</b> I<br>Menojohdon lämpötila<br>LP1: Optimoitu                                            |
| on ohitse:<br><ul> <li>Paina ylimääräistä lämminvesinäppäintä vielä kerran.</li> </ul>                                                                                                    | * 🖸 🔁 🎞 ਨੇ<br>6 720 809 475-09.10                                                                                            |
| Jos lämminvesi on liian kylmää tai kuumaa: Muuta käyttöveden lämmityksen käyttötap                                                                                                    | aa                                                                                                    |
| <ul> <li>Paina lämminvesinäppäintä.<br/>Käyttötapa näyttää käyttöveden lämmityksen käyttötapojen valintaluettelon<br/>(lisätietoa, → Kap. 11.3.1, sivu 25).</li> <li>Käännä valintanuppia, jotta voit merkitä toivotun käyttötavan.</li> <li>Paina valintanuppia.<br/>Käyttöyksikkö toimii muutetuilla asetuksilla. Käyttötapojen Lämminvesi ja LKV<br/>vähennetty lämpötilat asettaa laitteeseesi asiantuntija.</li> </ul> |                                                                                                    |
| Päivämäärän ja kellonajan asetukset                                                                                                    |                                                                                                    |
| <ul> <li>Jos käyttöyksikkö oli pidemmän aikaa ilman virransyöttöä, näyttö vaatii automaattisesti päiväyksen ja kellonajan syöttöä ja siirtyy sen jälkeen automaattisesti normaalikäyttöön.</li> <li>Jännitteensyötön palauttaminen.<br/>Käyttöyksikkö näyttää päiväyksen asetuksen.</li> <li>Käännä valintanuppia, jotta voit asettaa päivän, kuukauden ja vuoden.<br/>Näytöllä on valittuna Jatka.</li> </ul>              | > Päivämäärä         D1       2012         Jatka       >         Syötä ajankohtainen päivämäärä.         6 720 809 475-11.10 |
| <ul> <li>Paina valintanuppia.</li> <li>Aseta kellonaika samalla tavalla kuin päiväys.<br/>Näytöllä on valittuna Jatka.</li> <li>Paina valintanuppia.<br/>Käyttöyksikkö toimii muutetuilla asetuksilla. Käyttöyksikön uusi käyttöönotto ei vaadi<br/>muita asetuksia.</li> </ul>                                                                                                    | Jatka         Jatka         Syötä ajankohtainen aika.         6 720 809 475-12.10                                            |
| Jos haluat estää, että käyttöyksikön asetukset muutetaan vahingossa:<br><b>Näppäinlukon kytkeminen päälle/pois päältä</b> (lapsilukko, → sivu 46)                                                                                                    |                                                                                                    |
| <ul> <li>Paina lämminvesi-painiketta ja valintapainiketta ja pidä niitä muutama sekunti<br/>alhaalla näppäinlukon kytkemiseksi päälle tai pois päältä.<br/>Jos näppäinlukko on aktiivinen, näytöllä näkyy avain-symboli (-&gt; kuva 5 [5],<br/>sivu 12).</li> </ul>                                                                                                    |                                                                                                    |

Taul. 8 Lyhyt käyttöohje – Muut asetukset

| Käyttö                                                                                                    | Tulos                                                                                          |
|----------------------------------------------------------------------------------------------------|------------------------------------------------------------------------------------------------|
| Jos haluat muuttaa näytettyjen kuvaruututekstien kielen: Valitse kieli                                                                                                    | •                                                                                              |
| <ul> <li>paina valikko-painiketta päävalikon avaamiseksi.</li> <li>Käännä valintanuppia, jotta voit valita Asetukset.</li> <li>Paina valintanuppia, jotta voit avata valikon Asetukset.</li> <li>Paina valintanuppia.</li> <li>Kierrä valintanappia kielen valitsemiseksi.</li> <li>Paina valintanuppia.</li> <li>Käyttöyksikkö toimii muutetuilla asetuksilla.</li> </ul> | Kieli     suomi     français     italiano     Valitse haluamasi kieli.     6 720 809 475-13.10 |
| Jos päivä-/yörytmisi muuttuu (esim. vuorotyössä): Mukauta aikaohjelma                                                                                                    |                                                                                                |
| Valikosta <b>Lämmitys/jäähdytys &gt; Aikaohjelma</b> käsin voidaan aikaohjelma sovittaa<br>muutamalla helpolla vaiheella yksilöllisesti eri elämäntapojen tai olosuhteiden mukaan<br>(→ kappale 11.2.2, sivu 20).                                                                                                    |                                                                                                |

Taul. 8 Lyhyt käyttöohje – Muut asetukset

## 10.5 Suosikkitoiminnot

fav-painikkeen avulla pääset suoraan lämmityspiirin 1 usein käytettyihin toimintoihin. fav-painikkeen ensimmäisellä painalluksella avautuu valikko suosikkivalikon konfigurointia varten. Sinne voit tallentaa henkilökohtaiset suosikkisi ja halutessasi muuttaa myöhemmin suosikkivalikkoa paremmin tarpeitasi vastaavaksi.

fav-painike toimii aloitusnäytössä esitetystä lämmityspiiristä riippumattomasti. Suosikkivalikon kautta muutetut asetukset kohdistuvat aina vain lämmityspiiriin 1.

| Kä | yttö                                                                                                    | Tulos                   |               |
|----|----------------------------------------------------------------------------------------------------|-------------------------|---------------|
| Ku | n haluat päästä suosikkitoimintoon: Avaa suosikkivalikko                                                 |                         |               |
| ►  | Paina fav-painiketta suosikkivalikon avaamiseksi.                                                        |                         |               |
| ►  | Valitse suosikkitoiminto kiertämällä valintanappia ja painamalla sitä.                                   |                         |               |
| ►  | Asetusten muuttaminen (käyttö kuten päävalikon asetusten yhteydessä).                                    |                         |               |
| Ku | n haluat muuttaa suosikkiluetteloa tarpeidesi mukaiseksi: <b>Mukauta suosikkiluettelo</b>                |                         |               |
| •  | Paina fav-painiketta ja pidä se alhaalla, kunnes näytetään valikko suosikkivalikon konfigurointia varten | ≁ Suosikkivalikon ko    | figurointi    |
|    | Kierrä ja paina valintanannia teiminnen ( <b>Kullä</b> ) valiteomiseksi tai valinnan                     | Oma aikaohjelma 1       | Ei            |
|    |                                                                                                    | Loma                    | Ei            |
|    | peruutaniiseksi (El).<br>Muutokoot vaikuttavat hoti                                                      | Aktivoi aikaohjelma     | Ei            |
|    |                                                                                                    | Hiljainen käyttö päälle | Ei            |
|    | Sulje valikko painamalia paluupainiketta.                                                                | Lisä LKV:n kesto        | Kyllä         |
|    |                                                                                                    | 6 720                   | 809 475-15.10 |

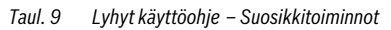

# 11 Päävalikon käyttö

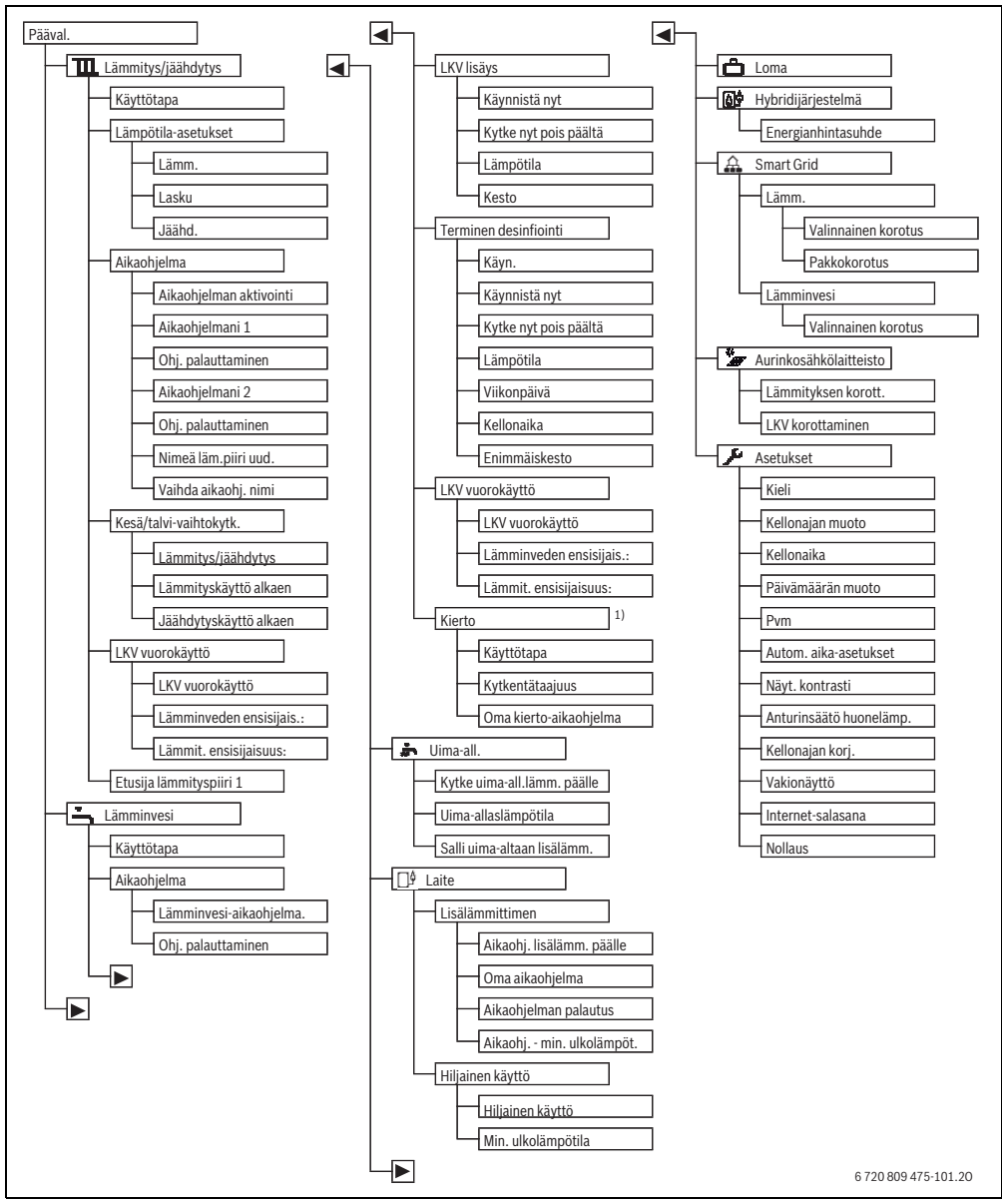

Kuva 6 Päävalikon valikkorakenne

<sup>1)</sup> Ei käytettävissä, kun maatiedoissa on valittu maaksi Ruotsi tai Suomi (vain ammattiasentajalle).

# 11.1 Päävalikon yleiskuvaus

Jos laitteistoon on asennettu kaksi tai useampia lämmityspiirejä, pitää useissa valikoissa tehdä vielä lisävalintoja:

- Valintanappia kiertämällä voit valita, minkä lämmityspiirin asetuksia muutetaan.
- Paina valintanappia valikon näyttämiseksi.

| Valikko    |                                 | Valikon tarkoitus                                                                                                    |    |  |
|------------|---------------------------------|----------------------------------------------------------------------------------------------------|----|--|
| П          | Lämmitys/jäähdytys              | Käyttötavan, huonelämpötilojen ja lämmityksen aikaohjelman muuttaminen pysyvästi.                                                                                                    | 20 |  |
| Käyttötapa |                                 | Lämmityksen käyttötavan valinta, aikaohjelman mukaan tai optimoitu.                                                                                                    |    |  |
|            | Lämpötila-asetukset             | Aseta halutut huonelämpötilat, jotka kohdistetaan aikaohjelman jaksoihin esim.<br>lämmityskäytöllä tai alennetulla käytöllä tai jäähdytyskäytöllä.                                                                                                    |    |  |
|            | Aikaohjelma                     | Vaihto lämmityskäytön ja alennetun käytön välillä määritettyinä kellonaikoina ja viikonpäivinä<br>(automaattinen käyttö). Erilliset aikaohjelmat ovat mahdollisia lämpimälle käyttövedelle ja<br>kiertojärjestelmälle. Tässä valikossa voit muuttaa lämmityspiirien ja aikaohjelmien nimet. | 20 |  |
|            | Kesä/talvi-<br>vaihtokytk.      | Automaattinen vaihtokytkentä kesäkäytön (lämmitys pois tai jäähdytys), talvikäytön<br>(lämmitys päällä) tai automaattisen käytön välillä (riippuu osittain ulkolämpötilasta).                                                                                                    |    |  |
|            | LKV-vaihtokäyttö                | Kun lämminveden vuorokäyttö on aktivoitu, lämpöpumpun tuottamaa lämpöä käytetään<br>vuorotellen lämmitykseen ja käyttöveden lämmitykseen.                                                                                                    | 24 |  |
|            | Ensisijainen<br>lämmityspiiri 1 | Lämmityspiiri 1 määrittää laitteiston käyttäytymisen. Jos lämmityspiirille 1 ei ole<br>lämmityspyyntöä, myöskään muiden piirien lämmityspyyntöjä ei käsitellä.                                                                                                    | 24 |  |
| -          | Lämminvesi                      | Veden lämpötilojen ja käyttöveden lämmityksen aikaohjelman muuttaminen pysyvästi.                                                                                                    | 24 |  |
|            | Käyttötapa                      | Käyttöveden lämmityksen käyttötavan valinta, esim. aikaohjelman mukaan tai aina päällä.                                                                                                    | 25 |  |
|            | Aikaohjelma                     | Käyttötapojen, lämmin käyttövesi, vähennetty käyttöveden lämmitys ja ei käyttöveden<br>lämmitystä, vaihtaminen määritettyinä kellonaikoina ja viikonpäivinä (automaattinen käyttö).                                                                                                    | 25 |  |
|            | LKV lisäys                      | Lisäkäyttövesitoiminnon lämpötilan ja keston muuttaminen.                                                                                                    | 26 |  |
|            | Terminen desinfiointi           | Lämminvesi taudinaiheuttajien tuhoamiseksi.                                                                                                    | 26 |  |
|            | LKV-vaihtokäyttö                | Kun lämminveden vuorokäyttö on aktivoitu, lämpöpumpun tuottamaa lämpöä käytetään<br>vuorotellen lämmitykseen ja käyttöveden lämmitykseen.                                                                                                    | 27 |  |
|            | Kiertojärjestelmä <sup>1)</sup> | Käyttövesikierron aikaohjelman asetukset, jotta lämmintä käyttövettä on viiveettä saatavilla kaikista vesihanoista.                                                                                                    | 27 |  |
| ġ          | uima-all.                       | Lämmitettävän uima-altaan asetukset.                                                                                                    | 28 |  |
|            | Aite                            | Lisälämmittimen käyttöasetukset (sähkö/kaasu/öljy/kiinteä polttoaine).                                                                                                    | 28 |  |
|            | Lisälämmittimen<br>aikaohjelma  | Lisälämmittimen aikaohjelma ilmoittaa, minä ajankohtina voidaan tuottaa lisälämpöä<br>lisälämmittimen avulla.                                                                                                    | 28 |  |
|            | Hiljainen käyttö                | Asetukset lämpöpumpun melupäästöjen vähentämiseen                                                                                                    | 29 |  |
| Ć          | Loma                            | Asetukset laitteiston käytölle pitkäkestoisen poissaolon aikana (lomaohjelma).                                                                                                    | 29 |  |
| ۵          | 🖁 Hybridijärjestelmä            | Energian hintasuhteen asettaminen.                                                                                                    | 32 |  |
| £          | Smart Grid                      | Energian käyttäminen "Smart-Grid"istä" "lämmitykseen tai käyttöveden lämmitykseen.                                                                                                    | 33 |  |
|            | Lämm.                           | Lämpötila-asetus pakotettuun tai valittavaan lisäykseen                                                                                                    | 33 |  |
|            | Lämminvesi                      | Valittavan lisäyksen päälle- ja poiskytkeminen                                                                                                    | 33 |  |
| #          | Aurinkosähkölaittei<br>sto      | Aurinkosähkölaitteiston tuottaman energian käyttö lämmitykseen tai käyttöveden<br>lämmitykseen.                                                                                                    | 33 |  |
| 7          | - Asetukset                     | Yleisten asetusten muuttaminen, kuten kellonaika, päivämäärä, näytön kontrasti jne., tai<br>ammattiasentajan tallentamien asetusten palauttaminen.                                                                                                    | 34 |  |

Taul. 10 Päävalikon yleiskuvaus

1) Ei käytettävissä, kun maatiedoissa on valittu maaksi Ruotsi tai Suomi (vain ammattiasentajalle).

# 11.2 Lämmityksen automaattisen käytön asetusten muuttaminen

## Valikko: Lämmitys/jäähdytys

Optimoitu käyttö (ilman aikaohjelmaa) on perusasetuksena jokaiselle lämmityspiirille. Tarvittaessa tilaaja voi muuttaa asetuksen ja valita ajasta riippumattoman automaattisen käytön. Jäähdytyskäytössä voi huonelämpötilalle esiasettaa vakioarvon.

#### Lämmityspiiri 1 ... 4

Jos on asennettu ja konfiguroitu useita lämmityspiirejä, asetukset lämmityspiireille 1 ... 4 muutetaan samalla tavoin kuin laitteistoissa, joissa on yksi lämmityspiiri. Nämä muutokset koskevat kuitenkin **vain valittua lämmityspiiriä**. Oikean valinnan tekeminen helpottuu merkittävästi, kun lämmityspiireille annetaan yksiselitteiset nimet.

#### 11.2.1 Lämmityksen lämpötila-asetukset

Tästä valikosta käsin voidaan säätää eri käyttötapojen lämpötilat. Aina sen mukaan, toimiiko käyttöyksikkö automatiikkakäytöllä vai optimoidulla käytöllä, lämpötilat vaikuttavat säätöön.

#### Valikko: Lämpötila-asetukset

| Valikkokohta | Kuvaus                                                                                                    |
|--------------|----------------------------------------------------------------------------------------------------|
| Lämm.        | Jos automatiikkakäyttö on aktiivinen,<br>huonelämpötila säädetään aikavälein<br>käyttötavalla <b>Lämm.</b> tässä asetettuun<br>arvoon.                                                                                                    |
| Alentaminen  | Jos automatiikkakäyttö on aktiivinen ja<br>tässä on asetettu lämpötila,<br>huonelämpötila säädetään aikavälein<br>käyttötavalla <b>Alentaminen</b> tässä<br>asetettuun arvoon. Jos lämmitys on tässä<br>pois päältä, tänä aikana ei lämmitetä. |
| Jäähd.       | Jos lämmitys-/jäähdytyspiiri on<br>asennettuna, käyttötavassa Jäähdytys<br>huonelämpötila säädetään tässä<br>asetettuun arvoon.                                                                                                    |

Taul. 11 Lämmityksen lämpötila-asetukset

### 11.2.2 Tuotteen Aikaohjelma sovitus lämmityksen automatiikkakäyttöön

Lämmityksen aikaohjelma on vain aktiivinen, kun automatiikkakäyttö on aktiivinen (→ kappale 10.2, sivu 14).

Samojen kytkentäaikojen kytkeminen useimpia viikonpäiviä varten:

Kytkentäajat päiväryhmälle, esim.
 Ma - Su tai Ma - Pe.

Aikaohjelma yksittäisille poikkeaville viikonpäiville, kohta Maanantai ... Sunnuntai:n sovitus (yksityiskohtainen kuvaus → taul. 14, sivu 21).

#### Valikko: Aikaohjelma

| Valikkokohta                  | Kuvaus                                                                                                    |  |
|-------------------------------|----------------------------------------------------------------------------------------------------|--|
| Aktivoi<br>aikaohjelma        | Kun automatiikkakäyttö aktivoidaan,<br>huonelämpötilan säätö seuraa tässä<br>valittua aikaohjelmaa ( <b>Oma aikaohjelma</b><br>1 tai <b>Oma aikaohjelma 2</b> ).                                                                                                    |  |
| Oma<br>aikaohjelma 1          | Jokaista päivää tai jokaista päiväryhmää<br>varten voidaan asettaa 2 kytkentäaikaa.<br>Jokainen kytkentäaika voidaan liittää<br>jompaankumpaan käyttötapaan<br>automatiikkakäytössä. Aikaosuuksien<br>vähimmäiskesto kahden kytkentäajan<br>välillä on 15 minuuttia.                             |  |
| Palauta ohjelma               | Tästä voidaan palauttaa <b>Oma</b><br>aikaohjelma 1 perusasetukseen.                                                                                                    |  |
| Oma<br>aikaohjelma 2          | ightarrow Oma aikaohjelma 1                                                                                                    |  |
| Palauta ohjelma               | Tästä voidaan palauttaa <b>Oma</b><br>aikaohjelma 2 perusasetukseen.                                                                                                    |  |
| LP:n nimen<br>muuttaminen     | Valitun lämmityspiirin nimi voidaan<br>sopeuttaa tässä (vain käytettävissä, jos<br>useampia lämmityspiirejä on<br>asennettuna). Tämä auttaa oikean<br>lämmityspiirin valinnassa, esim.<br>"lattialämmitys" tai "ullakkoasunto".<br>Nimissä on <b>Lämmityspiiri 1 4</b><br>(→ taul. 15, sivu 22). |  |
| Muuta<br>aikaohjelman<br>nimi | Aikaohjelmien nimet voidaan muuttaa<br>samalla tavalla kuin lämmityspiirien<br>nimet. Tämä auttaa oikean aikaohjelman<br>valinnassa, esim. "perhe" tai "yövuoro".                                                                                                    |  |

Taul. 12 Lämmityksen aikaohjelman asetukset

Tämä aikaohjelma huolehtii automaattisesta käyttötapojen vaihdosta määritettyinä kytkentäaikoina. Käyttöyksikössä on jokaista lämmityspiiriä varten kaksi aikaohjelmaa. On mahdollista ohjelmoida kaksi kytkentäaikaa / päivä kulloinkin yhdellä käyttötavalla. Aikaohjelmien perusasetuksen mukaan öisin lämmitetään vähemmän. Optimoidussa käytössä lämmitys toimii päivällä ja yöllä tehokkaimmin.

Jos asetukset, lämpötila tai kytkentäajat eivät vastaa toiveitasi, voit mukauttaa aikaohjelmaa. Jos öisin ei tarvitse lämmittää, kerro asiasta asiantuntijallesi. Hän voi tehdä lisäasetuksia, lämpötilan laskukäytön asettamiseksi.

Seuraavassa taulukossa on esitetty, kuinka lämmityksen aikaohjelma aktivoidaan ja valitaan.

| K   | iyttö                                                                                                    | Tulos                                                                                                    |
|-----|----------------------------------------------------------------------------------------------------|----------------------------------------------------------------------------------------------------|
| Lä  | mmityksen aktiivisen aikaohjelman aktivoiminen ja valinta                                                                                                    |                                                                                                    |
|     | Jos vakionäyttö on aktiivinen, paina valikko-painiketta päävalikon avaamiseksi.<br>Paina valintanuppia, jotta voit avata valikon <b>Lämmitys/jäähdytys</b> .<br>Käännä valintanuppia, jotta voit valita <b>Aikaohjelma</b> .<br>Paina valintanuppia, jotta voit avata valikon <b>Aikaohjelma</b> .<br><b>Aktivoi aikaohjelma</b> on valittuna. Asennetusta laitteistosta riippuen lämmityspiirin<br>valinta on mahdollisesti tarpeellista. | <b>Ⅲ &gt; Laemmityspiiri 1</b> Aktivoi aikaohjelma       Ohj. 1         Oma aikaohjelma 1       >         Palauta ohjelma       Oma aikaohjelma         Oma aikaohjelma 2       >         Palauta ohjelma 8       >         Orna aikaohjelma 9       >         Orna aikaohjelma 1       >         Orna aikaohjelma 2       >         Palauta ohjelma 8       >         Orna aikaohjelma 9       >         Palauta ohjelma 9       >         Palauta ohjelma 9       >         Palauta ohjelma 1       >         Palauta ohjelma 1       >      <                                                                                                    |
| • • | Paina valintanuppia.<br>Käännä valintanuppia, jotta voit merkitä <b>Oma aikaohjelma 1</b> tai <b>2</b> ja paina<br>valintanuppia.<br>Käyttöyksikkö työskentelee automatiikkakäytöllä valitulla aikaohjelmalla (jos kaksi tai<br>useampi lämmityspiiri on asennettu, koskee vain valittua lämmityspiiriä).                                                                                                    | Image: Second Straight Straight Str |

Taul. 13 Lämmityksen aikaohjelman aktivoiminen ja valinta

Seuraavassa taulukossa on esitetty, kuinka lämmityksen aikaohjelma mukautetaan.

| Kä        | yttö                                                                                                    | Tulos                                                                                                    |
|-----------|----------------------------------------------------------------------------------------------------|----------------------------------------------------------------------------------------------------|
| Av        | aa valikko lämmityksen aikaohjelman mukautusta varten                                                                                                    |                                                                                                    |
| * * * * * | Jos vakionäyttö on aktiivinen, paina valikko-painiketta päävalikon avaamiseksi.<br>Paina valintanuppia, jotta voit avata valikon <b>Lämmitys/jäähdytys</b> .<br>Käännä valintanuppia, jotta voit valita <b>Aikaohjelma</b> .<br>Paina valintanuppia, jotta voit avata valikon <b>Aikaohjelma</b> .<br>Käännä valintanuppia, jotta voit merkitä kohdat <b>Oma aikaohjelma 1</b> tai <b>2</b> .<br>Asennetusta laitteistosta riippuen lämmityspiirin valinta on mahdollisesti tarpeellista. | Im > Laemmityspiiri 1         Aktivoi aikaohjelma       Ohj. 1         Oma aikaohjelma 1       >         Palauta ohjelma       Oma aikaohjelma 2         Oma aikaohjelma 2       >         Palauta ohjelma       6 720 809 475-18.10                                                                                                    |
|           | Paina valintanuppia.<br>Paina valintanuppia uudelleen, jotta voi aktivoida viikonpäivän tai päiväryhmän<br>syöttökentän.<br>Käännä valintanuppia, jotta voit valita viikonpäivän tai päiväryhmä ja paina<br>valintanuppia.<br>Tämän valikon muutokset koskevat vain valittua viikonpäivää tai valittua<br>päiväryhmää.                                                                                                    | Im > Oma aikaohjelma 1         Ima - pe       Kopioi         alk.       06:00       ☆ Lâmmitys         alk.       23:00       Ima - pe         Ima - pe       Ima - pe       Ima - pe         Ima - pe       Ima - pe       Ima - pe |
| Ку        | tkentäajan siirtäminen                                                                                                    |                                                                                                    |
| * * * * * | Avaa valikko lämmityksen aikaohjelman mukautusta varten.<br>Käännä valintanuppia, jotta voit valita kytkentäajan.<br>Paina valintanuppia, jotta voit aktivoida kytkentäajan.<br>Käännä valintanuppia, jotta voit siirtää kytkentäaikaa.<br>Muutettu aikaväli on esitetty aikaohjelman pylväsdiagrammissa harmaana.<br>Paina valintanuppia.<br>Käyttöyksikkö toimii muutetuilla asetuksilla.                                                                                               |                                                                                                    |

Taul. 14 Mukauta aikaohjelma yksilöllisesti lämmitykseen

| Kä        | yttö                                                                                                    | Tulos                                                                                                    |
|-----------|----------------------------------------------------------------------------------------------------|----------------------------------------------------------------------------------------------------|
| Lä        | mpötilan säätö aikaväliä varten                                                                                                    |                                                                                                    |
|           | Avaa valikko lämmityksen aikaohjelman mukautusta varten (→ sivu 21).<br>Käännä valintanuppia, jotta voit merkitä aikavälin käyttötavan.<br>Paina valintanuppia, jotta voit aktivoida käyttötavan.<br>Kierrä valintanappia käyttötavan valitsemiseksi (lämmitys tai lämpötilan lasku).<br>Muutettu aikaväli on esitetty aikaohjelman pylväsdiagrammissa harmaana.<br>Paina valintanuppia.<br>Käyttöyksikkö toimii muutetuilla asetuksilla.                                                                                             |                                                                                                    |
| Ai        | <b>kaohjelman kopioiminen</b> (esim: aikaohjelman siirtaminen torstaista maanantaihin ja ti                                                                                                    | istaihin)                                                                                                    |
| •         | Avaa valikko lämmityksen aikaohjelman mukautusta varten (→ sivu 21) ja valitse<br>viikonpäivä, joka kopioidaan, esim. torstai.<br>Käännä valintanuppia, jotta voit valita <b>Kopioi</b> .                                                                                                    | Image: Second system       Image: Second system         Image: Second system       Image: Second system         Image: Secon |
| * * * * * | Paina valintanuppia.<br>Kuvaruudussa näkyy valintaluettelon, mitä viikonpäiviä varten aikaohjelma korvataan<br>valitulla viikonpäivällä.<br>Käännä ja paina valintanuppia, jotta voit valita viikonpäivät, esim. maanantai ja<br>torstai.<br>Käännä valintanuppia, jotta voit merkitä <b>Kopioi</b> ja paina lopuksi valintanuppia.<br>Ponnahdusikkunassa näytetään, mikä aikaohjelma kopioitiin.<br>Odota muuta sekunti tai paina valintanuppia, jotta voit sulkea ponnahdusikkunan.<br>Käyttäväkikä toimii muutatuilla aeatuksilla. |                                                                                                    |

Taul. 14 Mukauta aikaohjelma yksilöllisesti lämmitykseen

Seuraavassa taulukossa on esitetty miten esim. lämmityspiirien nimet muutetaan.

| Kä | iyttö                                                                                                    | Tulos                                                                                                    |
|----|----------------------------------------------------------------------------------------------------|----------------------------------------------------------------------------------------------------|
| ha | e valikko lämmityspiirin (tai aikaohjelman) uudelleen nimeämistä varten                                      |                                                                                                    |
| ►  | Jos vakionäyttö on aktiivinen, paina valikko-painiketta päävalikon avaamiseksi.                              |                                                                                                    |
| ►  | Paina valintanuppia, jotta voit avata valikon Lämmitys/jäähdytys.                                            | The period of the period of th |
| ►  | Käännä valintanuppia, jotta voit valita <b>Aikaohjelma</b> .                                                 |                                                                                                    |
| ►  | Paina valintanuppia, jotta voit avata valikon <b>Aikaohjelma</b> .                                           |                                                                                                    |
| ►  | Käännä valintanuppia, valitse LP:n nimen muuttaminen (vain käytettävissä, jos Jos                            |                                                                                                    |
|    | kaksi tai useampia lämmityspiiriä on asennettuna) tai <b>Muuta aikaohjelman nimi</b> .                       | Syötä yksilöllinen nimi lämmityspiirille.                                                                                                    |
| ►  | Paina valintanuppia.                                                                                         | 6 720 809 475-24.10                                                                                                    |
|    | Vilkkuva kursori näyttää paikan, jossa syöttö alkaa. Lämmityspiirien ja aikaohjelmien nimet ovat vakionimiä. |                                                                                                    |

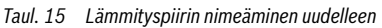

| Kä  | yttö                                                                                                    | Tulos                                                            |  |
|-----|----------------------------------------------------------------------------------------------------|------------------------------------------------------------------|--|
| Me  | lerkin syöttäminen ja lisääminen                                                                                                    |                                                                  |  |
|     | Käännä valintanuppia, jotta voit viedä kursorin paikkaan, johon merkki pitää syöttää.<br>Paina valintanuppia, jotta voit aktivoida syöttökentän kursorin oikealta puolelta.<br>Kierrä valintanappia merkin valitsemiseksi.<br>Paina valintanuppia, jotta voit syöttää valitun merkin.<br>Valittu merkki syötetään. Tekstin seuraavan paikan syöttökenttä on aktiivinen.                  | エ > LP:n nimen muuttaminen<br>Laemmityspiiri A                   |  |
| • • | Käännä valintanuppia, jotta voit syöttää enemmän merkkejä.<br>Paina Takaisin-painiketta, jotta voit lopettaa syötön.<br>Kursori vilkkuu syötetyn merkin oikealla puolella. Käyttöyksikkö toimii muutetuilla<br>asetuksilla.                                                                                                    | Syötä yksilöllinen nimi lämmityspiirille.<br>6 720 809 475-25.10 |  |
| Me  | erkin poistaminen / nimen täydellinen poistaminen                                                                                                    |                                                                  |  |
|     | Käännä valintanuppia, jotta voit viedä kursorin poistettavan kirjaimen taakse.<br>Paina valintanuppia, jotta voit aktivoida syöttökentän kursorin oikealta puolelta.<br>Käännä valintanuppia, kunnes näytöllä näkyy <b><c.< b=""><br/>Paina valintanuppia, jotta voit poistaa merkin aktiivisen syöttökentän vasemmalta<br/>puolelta (<b><c< b=""> jää aktiiviseksi).</c<></b></c.<></b> | 𝕮 > LP:n nimen muuttaminen<br>Laemmityspiiri €                   |  |
| •   | Paina valintanuppia uudelleen, jotta voit poistaa muita merkkejä tai paina Takaisin-<br>painiketta, jotta voit lopettaa toiminnon.<br>Kursori vilkkuu paikassa, jossa merkki <b><c< b=""> oli viimeksi.<br/>Paina Takaisin-painiketta, jotta voit poistua syötöstä ja käyttää syötettyä nimeä.</c<></b>                                                                                  | Syötä yksilöllinen nimi lämmityspiirille.<br>6 720 809 475-26.10 |  |

Taul. 15 Lämmityspiirin nimeäminen uudelleen

## 11.2.3 Kytkentäkynnyksen asettaminen vaihtokytkennälle kesä/talvi

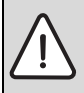

HUOMAUTUS: Järjestelmässä on vaurio!

Älä määritä järjestelmään kesäkäyttöä, jos

olemassa on pakkasen vaara.

Käyttöveden lämmitys on talvi-/kesävaihtokytkennästä riippumaton.

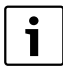

Kesä-/talvivaihtokytkentä on aktiivinen, vain kun on asetettu **Lämmitys/jäähdytys** > **Automaattinen käyttö**.

### Valikko: Kesä/talvi-vaihtokytk.

| Valikkokohta                             | Kuvaus                                                                                                    |  |
|------------------------------------------|----------------------------------------------------------------------------------------------------|--|
| Lämmitys/<br>jäähdytys                   | <ul> <li>Pysyvästi Kesä (= POIS):<br/>Lämpöpumppua ei käytetä<br/>lämmittämiseen eikä jäähdyttämiseen.</li> <li>Automaattinen käyttö: Ulkolämpötilasta<br/>riippuen aktivoidaan lämmitys- tai<br/>jäähdytyskäyttö. Jos ulkolämpötila on<br/>molempien raja-arvojen välissä, laitteisto<br/>toimii joutokäynnillä.</li> </ul>                                 |  |
|                                          | <ul> <li>Jatkuva lämmitys: Jäähdytyskäyttöä ei<br/>aktivoida koskaan ja laitteisto ei toimi<br/>koskaan joutokäynnillä.</li> <li>Jatkuva jäähdytys: Lämmityskäyttöä ei<br/>aktivoida koskaan ja laitteisto ei toimi<br/>koskaan joutokäynnillä.</li> </ul>                                                                                                   |  |
| Lämmityskäy<br>ttö alkaen <sup>1)</sup>  | Kun vaimennettu ulkolämpötila <sup>2)</sup> ylittää tässä<br>asetetun lämpötilakynnyksen, lämmitys<br>kytkeytyy pois päältä.<br>Kun vaimennettu ulkolämpötila alittaa tässä<br>asetetun lämpötilakynnyksen 1 °C:lla,<br>lämmitys kytkeytyy päälle. Laitteistoissa,<br>joissa on useita lämmityspiirejä, tämä asetus<br>koskee aina vastaavaa lämmityspiiriä. |  |
| Jäähdytyskä<br>yttö alkaen <sup>1)</sup> | Kun ulkolämpötila ylittää tässä asetetun<br>lämpötilan, jäähdytetään.                                                                                                    |  |

Taul. 16 Kesä-/talvivaihtokytkennän asetukset

- Käytettävissä vain, kun kulloisessakin lämmityspiirissä on ulkolämpötilasta riippuvainen kesä-/talvivaihtokytkentä aktiivisena.
- 2) Mitatun ulkolämpötilan muutokset viivästyvät ja vaihtelut vähenevät vaimennetulla ulkolämpötilalla.

#### 11.2.4 Lämminveden vuorokäytön asetukset

Lämminveden vuorokäytössä lämmin käyttövesi ja lämmitys ovat samanarvoisia ja vuorottelevat aikaohjatusti. Lämmitysjärjestelmän lämmityspyyntöä ei oteta huomioon, kun käyttöveden lämmitys on aktiivinen ja päinvastoin.

Kun lämminveden vuorokäyttö ei ole aktiivinen, käyttöveden lämmitys on ensisijainen ja se voi keskeyttää lämmitysjärjestelmän lämmityspyynnön.

#### Valikko: LKV-vaihtokäyttö

| Valikkokohta                                    | Kuvaus                                                            |
|-------------------------------------------------|-------------------------------------------------------------------|
| LKV-                                            | Samanaikaisen lämmitystarpeen yhteydessä                          |
| vaihtokäyttö                                    | vuorotellaan kohdissa <b>Lämminveden</b>                          |
| päällä                                          | ensisijais.: ja Lämmit. ensisijaisuus:                            |
|                                                 | asetettujen aikojen mukaisesti käyttöveden                        |
|                                                 | lämmityksen ja lämmityskäytön välillä.                            |
| Lämminvede Käyttöveden lämmityksen kesto - LKV- |                                                                   |
| n ensisijais.: vaihtokäyttö päällä.             |                                                                   |
| Lämmit.<br>ensisijaisuus:                       | Lämmityskäytön kesto - <b>LKV-vaihtokäyttö</b><br><b>päällä</b> . |

Taul. 17 Lämminveden vuorokäytön asetukset

## 11.2.5 Asetus, ensisijainen lämmityspiiri 1

Tästä valikkokohdasta voidaan rajoittaa muita lämmityspiirejä lämmityspiirin 1 kautta.

Kun **Ensisijainen lämmityspiiri 1** on aktivoitu, lämmityspiiri 1 on johtava lämmityspiiri. Vain jos lämmityspiirille 1 on annettu yksi lämmityspyyntö, myös muiden lämmityspiirien lämmityspyynnöt toteutetaan. Tällöin lämmityspiirille 1 vaadittu syöttölämpötila rajoittaa muiden lämmityspiirien syöttölämpötilaa.

Esimerkki:

- Lämmityspiiri 1 vaatii 50 °C.
- Lämmityspiiri 2 vaatii 55 °C, mutta saa korkeintaan 50 °C (lämmityspiirin 1 mukaan).
- Lämmityspiiri 3 vaatii 45 °C ja saa 45 °C (lämmityspiirin 1 kautta ei rajoituksia).

# 11.3 Käyttöveden lämmityksen asetusten muuttaminen

## Valikko: Lämminvesi

Nämä asetukset ovat käytettävissä vain, kun laitteistoon on asennettu lämmin käyttövesijärjetelmä. Tällöin vesi voidaan lämmittää varaajassa. VAROITUS: Palovammojen vaara! Kun lämpimän lisäkäyttöveden lämpötila on asetettu yli 60 °C:een tai aktivoidaan terminen desinfiointi legionella-bakteerien estämiseksi, käyttövesi kuumennetaan kerran yli 60 °C:een tai 65 °C:een. Tehtaalla asetettu käyttöveden lämpötila määräytyy asennetun lämpöpumpun mukaan. Suurilla asetusarvoilla kuumavesihanat voivat aiheuttaa palovammoja.

 Varmista, että on asennettu sekoitusvarusteet. Kysy epäselvissä tilanteissa ammattiasentajalta.

Käyttöveden lämmitykselle on asetettu tehtaalla oma aikaohjelma. Vaihtoehtoisesti käyttövettä lämmitetään jatkuvasti (→ luku 11.3.2, sivu 25).

## 11.3.1 Käyttötavan asettaminen käyttöveden lämmitykselle

Perusasetuksena käyttöveden lämmitys tapahtuu oman aikaohjelman mukaisesti.

 Kun Oma aikaohjelma on asetettu, on päivittäin klo 05:00 alkaen (lauantaisin ja sunnuntaisin klo 07:00 alkaen) klo 23:00 asti käyttötapa Lämminvesi aktiivinen (aikaohjelman perusasetus).

## Valikko: Käyttötapa

| Valikkokohta | Kuvaus                                                                                                    |  |
|--------------|----------------------------------------------------------------------------------------------------|--|
| Käyttötapa   | <ul> <li>Käyttöveden lämmitys voidaan kytkeä<br/>lämmityksen aikaohjelmaan (Kuten<br/>lämmityspiirin aikaohjelma).</li> </ul>                                                                                                    |  |
|              | <ul> <li>Asetuksella Oma aikaohjelma voi<br/>käyttöveden lämmitykselle asettaa<br/>aikaohjelman, joka toimii lämmityksen<br/>aikaohjelmasta riippumattomasti.</li> <li>Kun on asetettu Aina päällä - Lämm.v.<br/>vähennys tai Aina päällä - Lämminvesi,<br/>käyttöveden lämmitys on keskeytyksettä<br/>aktiivinen. Asentaja voi asettaa</li> </ul> |  |
|              | <ul> <li>lämpötilat käyttötavoille Lämminvesi ja<br/>LKV vähennetty (alhaisempi<br/>käyttöveden lämpötila kuin<br/>käyttötavassa Lämminvesi).</li> <li>Kun aktivointi poistetaan käyttövettä ei<br/>lämmitetä / eikä pidetä lämpimänä.</li> </ul>                                                                                                  |  |

Taul. 18 Käyttötapa käyttöveden lämmitykselle

#### 11.3.2 Käyttöveden lämmityksen aikaohjelma

Tästä valikosta voidaan asettaa käyttöveden lämmityksen aikaohjelma.

#### Valikko: Aikaohjelma

| Valikkokohta                                      | Kuvaus                                |  |
|---------------------------------------------------|---------------------------------------|--|
| Oma LKV                                           | Jokaista päivää tai jokaista          |  |
| aikaohjelma                                       | päiväryhmää varten voidaan asettaa 6  |  |
|                                                   | kytkentäaikaa. Jokainen kytkentäaika  |  |
|                                                   | voidaan liittää johonkin kolmeen      |  |
|                                                   | käyttötapaan automatiikkakäytössä.    |  |
|                                                   | Aikaosuuksien vähimmäiskesto kahden   |  |
|                                                   | kytkentäajan välillä on 15 minuuttia. |  |
| Palauta ohjelma Lämminvesijärjestelmän aikaohjelr |                                       |  |
|                                                   | palautetaan tämän valikkokohdan       |  |
|                                                   | kanssa perusasetuksiin.               |  |

Taul. 19 Lämminveden aikaohjelman asetukset

Seuraavassa taulukossa on esitetty, kuinka käyttöveden lämmityksen asetukset sovitetaan.

| Kä  | yttö                                                                                                    | Tulos                                                                                                    |  |
|-----|----------------------------------------------------------------------------------------------------|----------------------------------------------------------------------------------------------------|--|
| Kä  | äyttöveden lämmityksen aikaohjelman valinta ja asetukset                                                                                                    |                                                                                                    |  |
| • • | Kun vakionäyttö on aktiivinen, paina lämminvesi-painiketta.<br>Käännä valintanuppia, jotta voit merkitä valikkokohdan <b>Oma aikaohjelma</b> ja paina<br>lopuksi valintanuppia.<br>Lämpimän veden aikaohjelma on aktivoitu. Kytkentäajat voidaan asettaa valikosta<br><b>Lämminvesi &gt; Aikaohjelma &gt; Oma LKV aikaohjelma</b> yksilöllisesti (käyttö, vrt.<br>kappale 11.2.2 alk. sivu 20). Jokaisessa aikaosiossa ovat voimassa käyttötavoille<br>asetetut lämpimän veden lämpötilat. | → > Oma LKV aikaohjelma     ma - pe                                                                                                    |  |
| Ve  | den jatkuvan lämmittämisen aktivointi                                                                                                    |                                                                                                    |  |
|     | Kun vakionäyttö on aktiivinen, paina lämminvesi-painiketta.<br>Käännä valintanuppia, jotta voit merkitä kohdan <b>Aina päällä - Lämm.v. vähennys</b> tai<br><b>Aina päällä - Lämminvesi</b> .<br>Paina valintanuppia.<br>Veden lämmittäminen on jatkuvasti aktiivinen.<br><b>Aina päällä - Lämminvesi</b> :n energiankulutus on suurempi verrattuna kohteeseen<br><b>Aina päällä - Lämm.v. vähennys</b> , seurauksena on korkeampi melutaso.                                               | Aina päällä - Lämm.v. vähennys     Aina päällä - Lämmiv. vähennys     Aina päällä - Lämminvesi     Orma aikaohjelma     Valitse lämminvesijärj. käyttötapa.     6 720 809 475-28.10 |  |

Taul. 20 Käyttöveden lämmittämisasetusten sovittaminen

#### 11.3.3 Lisäkäyttöveden lämmitys

Tässä valikossa voi asettaa, miten käyttöveden lämmitys toimii, kun lisäkäyttövesitoiminto aktivoidaan.

#### Valikko: LKV lisäys

| Valikkokohta                                | Kuvaus                                                                                                    |  |
|---------------------------------------------|----------------------------------------------------------------------------------------------------|--|
| Käynnistä nyt<br>/ Kytke nyt<br>pois päältä | Tässä valikkokohdassa voi käynnistää ja<br>keskeyttää lisäkäyttövesitoiminnon.<br>Toiminto on sama kuin<br>lisäkäyttövesipainikkeen toiminto. |  |
| Lämpötila                                   | Aikana, jolloin lisäkäyttövesitoiminto on<br>aktiivinen, käyttövesi lämmitetään tässä<br>asetettuun lämpötilaan.                              |  |
| Kesto                                       | Lisäkäyttövesitoiminto kytkeytyy tässä<br>asetetun ajan jälkeen automaattisesti pois<br>päältä.                                               |  |

Taul. 21 Asetukset lisäkäyttöveden lämmitykselle

## 11.3.4 Terminen desinfiointi

Varaajan sisältö jäähtyy termisen desinfioinnin jälkeen hitaasti käyttövedelle asetettuun lämpötilaan. Jäähtyminen toteutuu pääasiassa lämpöhävikin avulla. Sen vuoksi käyttöveden lämpötila voi olla lyhytaikaisesti korkeampi kuin asetettu lämpötila.

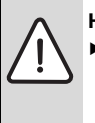

 HUOMIO: Legionellabakteeri on terveysriski!
 Kun käyttöveden lämpötila on alhainen, terminen desinfiointi tai päivittäinen kuumennus on aktivoitava<sup>1)</sup> (→ huomaa juomavettä koskevat säädökset).

1) Päivittäisen kuumennuksen asettaa asentaja huoltovalikossa.

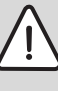

VAROITUS: Palovammojen vaara! Kun terminen desinfiointi on aktivoitu legionella-bakteerien ehkäisemiseksi, käyttövesi kuumennetaan kerran yli 65 °C:een (esim. tiistaina yöllä klo 02:00).

- Suorita terminen desinfiointi normaalien käyttöaikojen ulkopuolella.
- Varmista, että on asennettu sekoitusvarusteet. Kysy epäselvissä tilanteissa ammattiasentajalta.

Termisen desinfioinnin avulla voidaan varmistaa moitteeton vedenlaatu. Tällöin käyttövesi kuumennetaan säännöllisesti asetetuun lämpötilaan. Sen avulla tuhotaan myös esim. legionella-bakteerit. Tässä valikossa konfiguroidaan terminen desinfiointi.

### Valikko: Terminen desinfiointi

| Valikkokohta                                                                 | Kuvaus                                                                                                    |  |
|------------------------------------------------------------------------------|----------------------------------------------------------------------------------------------------|--|
| Käynnistys                                                                   | Vain kun tässä on asetettu <b>Auto</b> , koko<br>käyttövesitilavuus kuumennetaan<br>automaattisesti kerran viikossa tai päivässä<br>asetettuun lämpötilaan.             |  |
| Käynnistä nyt<br>/ Kytke nyt<br>pois päältä                                  | t Termisen desinfioinnin välitön käynnistys tai<br>keskeytys määritetystä viikonpäivästä<br>riippumatta                                                                 |  |
| Lämpötila                                                                    | Koko käyttövesitilavuuden lämpötila<br>termisessä desinfioinnissa (65 80 °C)                                                                                            |  |
| Viikonpäivä                                                                  | Viikonpäivä, jolloin terminen desinfiointi<br>suoritetaan automaattisesti.                                                                                              |  |
| Kellonaika Kellonaika termisen desinfioinnin automaattiselle käynnistykselle |                                                                                                    |  |
| Enimmäiskest<br>o                                                            | Jos tässä asetettuna aikana ei saavuteta<br>termisen desinfioinnin lämpötilaa, terminen<br>desinfiointi keskeytetään. Ohjausyksikkö<br>antaa tällöin häiriöilmoituksen. |  |

*Taul. 22 Termisen desinfioinnin asetukset* 

#### 11.3.5 Lämminveden vuorokäytön asetukset

Lämminveden vuorokäytössä lämmin käyttövesi ja lämmitys ovat samanarvoisia ja vuorottelevat aikaohjatusti. Lämmitysjärjestelmän lämmityspyyntöä ei oteta huomioon, kun käyttöveden lämmitys on aktiivinen ja päinvastoin.

Kun lämminveden vuorokäyttö ei ole aktiivinen, käyttöveden lämmitys on ensisijainen ja se voi keskeyttää lämmitysjärjestelmän lämmityspyynnön.

Valikko: LKV-vaihtokäyttö

| Valikkokohta                                    | Kuvaus                                                            |  |
|-------------------------------------------------|-------------------------------------------------------------------|--|
| LKV-                                            | Samanaikaisen lämmitystarpeen yhteydessä                          |  |
| vaihtokäyttö                                    | vuorotellaan kohdissa <b>Lämminveden</b>                          |  |
| päällä ensisijais.: ja Lämmit. ensisijaisuus:   |                                                                   |  |
|                                                 | asetettujen aikojen mukaisesti käyttöveden                        |  |
|                                                 | lämmityksen ja lämmityskäytön välillä.                            |  |
| Lämminvede Käyttöveden lämmityksen kesto - LKV- |                                                                   |  |
| n ensisijais.:                                  | vaihtokäyttö päällä.                                              |  |
| Lämmit.<br>ensisijaisuus:                       | Lämmityskäytön kesto - <b>LKV-vaihtokäyttö</b><br><b>päällä</b> . |  |

Taul. 23 Lämminveden vuorokäytön asetukset

#### 11.3.6 Lämminvesikierron asetukset

Kiertopumppu mahdollistaa lämpimän veden kierron käyttöveden lämmittimen ja vedenottopaikan välillä (esim. vesihana). Näin jokaisessa vedenottopaikassa on käytettävissä lämmintä vettä.

Tämä valikko on käytettävissä vain laitteistoissa, joissa on kiertopumppu.

#### Valikko: Kiertojärjestelmä<sup>1)</sup>

Kiertopumpulle voidaan määrittää aktivointi ja aktivointiajat.

| Valikkokohta                | Kuvaus                                                                                                    |  |
|-----------------------------|----------------------------------------------------------------------------------------------------|--|
| Käyttötapa                  | <ul> <li>Kierron voi kytkeä kokonaan pois päältä<br/>(Pois). Jos tämä asetus on Päällä,<br/>pumppu toimii asetusta vastaten, vrt.<br/>Kytkentätaajuus. Kiertovesipumpun<br/>aikaohjelma ei ole aktiivinen.</li> <li>Kierto voidaan liittää käyttöveden<br/>lämmityksen aikaohjelmaan (Kuten<br/>Lämmin käyttövesi).</li> <li>Oma aikaohjelma:n avulla voidaan<br/>kierto-ohjelmalle laatia aikaohjelma, joka<br/>toimii lämpimän veden aikaohjelmasta<br/>riinpumatta</li> </ul> |  |
| Kytkentätaaj<br>uus         | Päällekytkennän tiheys ratkaisee, kuinka<br>usein kiertopumppu kytketään kulloinkin<br>kolmeksi minuutiksi (1 x 3 min/h<br>6 x 3 min/h) tai jatkuvasti päälle. Kierto toimii<br>joka tapauksessa vain aikaohjelmassa<br>asetettujen aikavälein.                                                                                                    |  |
| Oma aikaohj.<br>kiertojärj. | Jokaista päivää tai jokaista päiväryhmää<br>varten voidaan asettaa 6 kytkentäaikaa.<br>Jokaisena kytkentäaikana voidaan<br>kiertopumppu kytkeä päälle tai pois päältä.<br>Aikaosuuksien vähimmäiskesto kahden<br>kytkentäajan välillä on 15 minuuttia.                                                                                                    |  |

Taul. 24 Kierron asetukset

 Ei käytettävissä, jos maaksi on valittu Ruotsi tai Suomi (vain ammattilaiselle). Näissä maissa lämpimän veden kiertopumppu toimii taukoamatta ilman aikaohjausta. Seuraavassa taulukossa on esitetty, kuinka kierron asetukset sovitetaan.

| Kä               | yttö                                                                                                    | Tulos                                                                                         |
|------------------|----------------------------------------------------------------------------------------------------|-----------------------------------------------------------------------------------------------|
| <b>A A A A A</b> | Jos vakionäyttö on aktiivinen, paina valikko-painiketta päävalikon avaamiseksi.<br>Käännä valintanuppia, jotta voit merkitä <b>Lämminvesi</b> ja paina lopuksi valintanuppia.<br>Käännä valintanuppia, jotta voit merkitä <b>Kiertojärjestelmä</b> ja paina lopuksi<br>valintanuppia.<br>Valikkokohta <b>Käyttötapa</b> on valittuna.<br>Paina valintanuppia.<br>Käännä valintanuppia, jotta voit merkitä <b>Kuten Lämmin käyttövesi</b> ja paina lopuksi<br>valintanuppia.<br>Käättöyksikkö toimii muutetuilla asetuksilla. Kiertopumppu on päällä vain, kun<br>käyttöveden lämmitys on aktiivinen. |                                                                                               |
| •                | Käännä valintanuppia, jotta voit merkitä <b>Oma aikaohjelma</b> ja paina lopuksi<br>valintanuppia.<br>Kierron aikaohjelma on riippumaton käyttöveden lämmityksen aikaohjelmasta.<br>Kytkentäajat voidaan asettaa valikosta <b>Kiertojärjestelmä &gt; Oma aikaohj. kiertojärj.</b><br>yksilöllisesti (käyttö, vrt. kappale 11.2.2 alk. sivu 20). Aikaväleinä kierto on päällä tai<br>pois päältä.                                                                                                    | → Oma aikaohj. kiertojärj.     ma-su     alk. 05:00 paällä      alk. 23:00 pois      al     6 |
| •                | Käännä valintanuppia, valitse <b>pois</b> tai <b>päällä</b> ja paina valintanuppia.<br>Käyttöyksikkö toimii muutetuilla asetuksilla. Vaiheissa <b>pois</b> kiertopumppu on aina<br>pois päältä.                                                                                                    |                                                                                               |

Taul. 25 Kierron asetukset

## 11.4 Lämmitettävän uima-altaan asetukset

Tässä valikossa muutetaan lämmitettävälle uima-altaalle käytettävissä olevia asetuksia.

Valikko: Uima-all.1)

| Valikkokohta                       | Kuvaus                                                                                                    |  |
|------------------------------------|----------------------------------------------------------------------------------------------------|--|
| Kytke uima-<br>all.lämm.<br>päälle | Kun uima-altaan lämmitys on kytketty tässä<br>päälle, uima-allas lämmitetään.                                                                                             |  |
| Uima-<br>allaslämpötila            | Uima-altaan vesi lämmitetään tässä<br>asetettuun lämpötilaan.                                                                                                    |  |
| Salli uima-<br>altaan<br>lisälämm. | Jos lisälämmitin on hyväksytty uima-<br>altaalle, voidaan haluttu lämpötila saavuttaa<br>myös lisälämmittimen avulla, vaikka<br>lämpöpumppu ei anna riittävästi energiaa. |  |

Taul. 26 Uima-altaan asetukset

# 11.5 Lisälaitteen (lisälämmitin) asetukset

Kun lämpöpumppu ei anna talvella tai käyttöveden lämmitykseen riittävästi lämpöä, tarvitaan mahdollisesti lisälaite (lisälämmitin). Tarkoitukseen voidaan käyttää

1) Jaetuille ilma-vesilämpöpumpuille ei vielä käytettävissä.

sähkölämmitintä tai lisälaitetta (kaasu-, öljy-, puulämmitys 3tieventtiilillä).

Tämä valikko on käytettävissä vain, kun laitteistoon on asennettu lisälämmitin.

#### 11.5.1 Lisälaitteen aikaohjelma

Jos et ole kotona tai alhaisempi huonelämpötila on muusta syystä riittävä, energiankulutusta voi vähentää rajoittamalla lisälämmittimen käyttöä.

#### Valikko: Laite > Lisälämmittimen aikaohjelma

| Valikkokohta | Kuvaus                                         |
|--------------|------------------------------------------------|
| Aikaohj.     | Kun lisälämmittimen aikaohjelma on             |
| lisälämm.    | aktivoitu, lisälämmitin voi tuottaa lisälämpöä |
| päälle       | vain vaiheissa käyttötavalla <b>päällä</b> .   |
| Oma          | Tässä valikkokohdassa voit asettaa             |
| aikaohjelma  | lisälämmittimen aikaohjelman.                  |
| Aikaohjelma  | Lisälämmittimen aikaohjelma palautetaan        |
| n palautus   | perusasetuksiin.                               |
| Aikaohj      | Kun ulkolämpötila alittaa tässä asetetun       |
| min.         | lämpötilan, lisälämmittimen aikaohjelma on     |
| ulkolämpöt.  | poiskytkettynä. Lisälämmitin on toiminnassa.   |

Taul. 27 Lisälaitteen aikaohjelma

#### 11.5.2 Asetukset lisälämmittimen hiljaiselle toiminnalle

Kun lisälaite on asennettu, voi tämän valikon asetuksilla vähentää laitteiston käytön aiheuttamaa melua.

#### Valikko: Laite > Hiljainen käyttö

| Valikkokohta          | Kuvaus                                                                                                    |
|-----------------------|----------------------------------------------------------------------------------------------------|
| Hiljainen             | • Kun on asetettu <b>Ei</b> , melua ei vähennetä.                                                                                                    |
| käyttö                | <ul> <li>Kun on asetettu Auto, lämpöpumppu<br/>kytkee klo 22:00 automaattisesti<br/>hiljaisen toiminnan päälle. Klo 6:00 se<br/>kytkee hiljaisen toiminnan pois päältä.<br/>Tämä tarkoittaa, että klo 22:00 ja 6:00<br/>välisenä aikana vähennetään melua.</li> <li>Kun on asetettu Päällä, melua<br/>vähennetään pysyvästi.</li> </ul> |
| Min.<br>ulkolämpötila | Kun ulkolämpötila alittaa tässä asetetun<br>lämpötilan, lämpöpumppu kytkee hiljaisen<br>toiminnan pois päältä.                                                                                                    |

Taul. 28 Hiljaisen toiminnan asetukset

## 11.6 Lomaohjelman asetukset

#### Valikko: Loma

Jos poistut talosta useammaksi päiväksi tai sinulla on useampi päivä vapaata, voit laittaa lomaohjelman päälle. Jos lämpöpumppu on kesä-/talvikytkennän asetusten mukaan lämmityskäytössä, käytetään loma-asetuksia. Tällöin lämmitys toimii loma-ohjelman aikana erityisen säästävästi tai kuten aikaohjelmassa "kuten lauantaine" tai ei lainkaan.

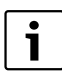

Lomaohjelman asetuksista riippumatta jäähdytyskäyttöä ei aktivoida loman aikana.

Käyttöveden lämmityksen voi kytkeä kokonaan pois päältä loman ajaksi. Perusasetus takaa energiaa säästävän ja turvallisen käytön loman aikana. Loma-aikana näytetään näytöllä, mihin asti lomaohjelma on aktiivinen.

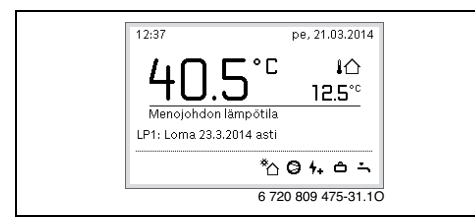

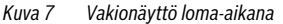

Lomaohjelman asetukset ja käyttö eivät muuta muita voimassa olevia aikaohjelmia. Kun lomaohjelma on päättynyt, käyttöyksikkö toimii taas asetetun aikaohjelman mukaan. Lomaohjelma poistetaan automaattisesti sen päätyttyä.

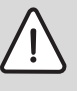

HUOMAUTUS: Laitteiston vahingoittuminen!

- Muuta ennen pitkäkestoista poissaoloa vain asetukset kohdassa Loma.
- Tarkasta pitkäkestoisen poissaolon jälkeen lämmityslaitteiston käyttöpaine sekä mahdollisen aurinkolaitteiston painemittari.
- Älä kytke aurinkolaitteistoa myöskään pitkäkestoisen poissaolon ajaksi pois päältä.

Tarkka kuvaus lomaohjelman asetuksista löytyy taulukosta 30 alk. sivu 30.

#### Valikko: Loma 1, Loma 2, Loma 3, Loma 4 ja Loma 5

| Valikkokohta      | Kuvaus                                                                                                    |  |  |  |  |  |
|-------------------|----------------------------------------------------------------------------------------------------|--|--|--|--|--|
| Lomajakso         | Poissaolon alku ja päättyminen loman<br>aikana: Lomaohjelma käynnistetään<br>alkamaan asetettuna aikana klo 00:00.<br>Lomaohjelma päättyy asetettuna aikana klo<br>24:00.                                                                                                    |  |  |  |  |  |
| LP/LKV<br>valinta | Lomaohjelma vaikuttaa tässä valittuihin<br>laitteiston osiin.<br>Valittavana on vain todella laitteistoon<br>asetetut lämmitys-/jäähdytyspiirit ja<br>lämminvesijäriestelmä.                                                                                                    |  |  |  |  |  |
| Lämm.             | <ul> <li>Valittujen lämmityspiirien huonelämpötilan<br/>säätö loman aikana:</li> <li>Valinnalla Kuten lauantai lämmitys<br/>toimii valituissa lämmityspiireissä joka<br/>päivä kulloinkin aktivoidun lauantain<br/>aikaohjelman mukaan (loma kotona).</li> <li>Toivottu Vakiolämpötila voidaan<br/>säätää, tämä on voimassa koko loman<br/>ajan valittujen lämmityspiirien kohdalla.</li> <li>Asetuksen Pois avulla lämmitystoiminto<br/>kytketään pois päältä valittujen<br/>lämmityspiirien kohdalla.</li> </ul> |  |  |  |  |  |

Taul. 29 Lomaohjelmien asetukset

| Valikkokohta | Kuvaus                                                                                                    |
|--------------|----------------------------------------------------------------------------------------------------|
| Lämminvesi   | Lämpimän veden asetukset loma-aikana.                                                                                                    |
|              | <ul> <li>Jos Pois on asetettuna, koko loma-ajan<br/>ei lämmintä vettä ole käytettävissä.</li> <li>Jos Pois + Torm desinfinitti näälle on</li> </ul> |
|              | asetettuna, käyttöveden lämmitys ei ole<br>toiminnassa, lämpödesinfiointi<br>suoritetaan kuitenkin kerran viikossa tai<br>kerran päivässä.          |
|              | Jos loma vietetään kotona, ei<br>lämminvesijärjestelmää saa valita kohdasta<br><b>LP/LKV valinta</b> , jotta lämmintä vettä on<br>käytettävissä.    |
| Poista       | Valitun lomaohjelman kaikkien asetusten<br>poistaminen                                                                                              |

Taul. 29 Lomaohjelmien asetukset

Seuraava taulukko näyttää, miten lomaohjelma asetetaan, aktiivinen lomaohjelma keskeytetään ja lomaohjelma poistetaan.

| Kä        | yttö                                                                                                    | Tulos                                                                         |
|-----------|----------------------------------------------------------------------------------------------------|-------------------------------------------------------------------------------|
| Loi       | naohjelmavalikon avaaminen                                                                                                    |                                                                               |
| * * * * * | Jos vakionäyttö on aktiivinen, paina valikko-painiketta päävalikon avaamiseksi.<br>Käännä valintanuppia, jotta voit valita <b>Loma</b> .<br>Paina valintanuppia, jotta voit avata valikon <b>Loma</b> .<br>Käännä valintanuppia, jotta voit merkitä kohdat <b>Loma 1, 2, 3, 4</b> tai <b>5</b> . Jos<br>Iomaohjelmalle on asetettu aika, käynnistyspäiväys näytetään valikossa.<br>Paina valintanuppia.<br>Jos Iomaohjelman aika on jo asetettu, valikko <b>Loma 1, 2, 3, 4</b> tai <b>5</b> näytetään. Jos<br>aikaväliä ei ole asetettu Iomaohjelmalle, Iomaohjelman käynnistyminen ja<br>päättyminen täytyy asettaa. Sen jälkeen näytetään valikko <b>Loma 1, 2, 3, 4</b> tai <b>5</b> .                              | △ Loma           Loma 1                                                       |
| Loi       | na-ajan asetukset                                                                                                    |                                                                               |
| •         | Avaa lomaohjelmavalikko.<br>Valikkokohta on avattu lomaohjelman alkamisen ja päättymisen syöttämiseksi.<br>Ensimmäinen (=vasen) aloituksen syöttökenttä on valittu.                                                                                                    | <b>△ &gt; Lomajakso</b><br>Alku: 24.03.2014                                   |
| * * *     | Käännä valintanuppia, valitse päivä, kuukausi tai vuosi tai loppu ja paina<br>valintanuppia.<br>Merkitty kenttä aktivoidaan syöttöä varten. Jos loma-aikaa ei ole vielä asetettu, sen<br>hetkinen päiväys asetetaan käynnistyspäiväksi. Loppupäivämäärä on viikko ennen<br>aloituspäivän jälkeen.<br>Käännä valintanuppia, jotta voit asettaa päivän, kuukauden tai vuoden aloittamista tai<br>lopettamista varten.<br>Kun loma-aika on asetettu, käännä valintanuppia, jotta voit merkitä <b>Jatka</b> ja paina<br>lopuksi valintanuppia.<br>Jos näyttö siirtyy seuraan valikkoon, käyttöyksikkö toimii muutetuilla asetuksilla.<br>Jos käyttöyksikkö ei siirty seuraavaksi korkeammalle valikkotasolle. seuraa näytön | Loppu: 31.03 2014<br>Jatka ><br>Aseta jakso lomalle 1.<br>6 720 809 475-33.10 |
|           | Jos käyttöyksikkö ei siirry seuraavaksi korkeammalle valikkotasolle, seuraa näytön ohjeita.                                                                                                    |                                                                               |

Taul. 30 Lomaohjelman asetukset, keskeytys ja poistaminen

# Päävalikon käyttö

| Kä                          | ivttö                                                                                                    | Tulos                                                                                                    |  |  |  |  |  |  |
|-----------------------------|----------------------------------------------------------------------------------------------------|----------------------------------------------------------------------------------------------------|--|--|--|--|--|--|
| Lo                          | ,<br>maohjelman lämmityspiirin ja lämminvesijärjestelmän valinta ja säätö                                                                                                    |                                                                                                    |  |  |  |  |  |  |
| * *                         | Avaa lomaohjelmavalikko.<br>Käännä valintanuppia, jotta voit valita <b>LP/LKV valinta</b> .                                                                                                    | <mark> </mark>                                                                                                    |  |  |  |  |  |  |
|                             |                                                                                                    | 6 720 809 475-34.1O                                                                                                    |  |  |  |  |  |  |
| * * * *                     | Paina valintanuppia, jotta voit avata valikon LP/LKV valinta.<br>Kun Koko laite on valittuna, laitteiston kaikki osat on valittu.<br>Käännä valintanuppia, jotta voit merkitä valikon tai valikkokohdan.<br>Paina valintanuppia.<br>Lämmityspiirin tai lämminvesijärjestelmän valinta perutaan. Paina valintanuppia<br>uudestaan, jotta voit valita lämmityspiirin tai lämminvesijärjestelmän uudestaan.<br>Jos lämmityspiirin tai lämminvesijärjestelmän valinta on peruttu, koko laitteiston<br>valinta on peruttu automaattisesti.<br>Käännä valintanuppia, jotta voit merkitä <b>Jatka</b> ja paina lopuksi valintanuppia.<br>Käyttöyksikkö toimii muutetuilla asetuksilla.<br>Tarkasta lämpimän veden ja lämmityksen asetukset ja muokkaa niitä tarvittaessa | A > LP/LKV valinta     Koko laite     Laemmityspiiri 1     LP 2     Valitse piirit, joihin Ioman pitää     vaikuttaa?     6 720 809 475-35.10 |  |  |  |  |  |  |
|                             | (→ kappale 11.6, sivu 29).                                                                                                    |                                                                                                    |  |  |  |  |  |  |
| Lo<br>us<br>lär<br>Jo<br>kä | maonjennan keskeytys<br>ma-aikana näytetään näytöllä, mihin asti lomaohjelma on aktiivinen. Jos kaksi tai<br>eampi lämmityspiiri on asennettuna, ennen lomaohjelman keskeytystä pitää valita<br>nmityspiiri (→ kappale 10.1, sivu 14).<br>s lomaohjelman asetus on <b>Kuten lauantai</b> , lomaohjelma voidaan keskeyttää<br>äntämällä valintanuppia. Muutos on voimassa, kunnes aktiivista aikaohjelmaa                                                                                                    | 09:34 ma, 24.03.2014<br><b>40.5°C</b> i<br>Menojohdon lämpötila<br>LP1: Loma 31.3.2014 asti                                                   |  |  |  |  |  |  |
| m                           | uutetaan seuraavan kerran. Tästä kytkentäajasta alkaen on lomaohjelma taas voimassa.                                                                                                    | * <u>`</u> @⇔≡∴                                                                                                    |  |  |  |  |  |  |
| Jo                          | s optimoitu kaytto on aktiivinen, lämpötilaa ei muuteta.                                                                                                    | 6 720 809 475-36.10                                                                                                    |  |  |  |  |  |  |
| LO                          | Maonjeiman poisto, esim. lopettaminen etuajassa                                                                                                    |                                                                                                    |  |  |  |  |  |  |
| •                           | Käännä valintauhpeinavainko (– sivu so).<br>Käännä valintanuppia, jotta voit merkitä valikkokohdan <b>Poista</b> ja paina lopuksi<br>valintanuppia.<br>Näytölle ilmestyy ponnahdusikkuna, jossa kysellään, pitääkö valittu lomaohjelma<br>poistaa.                                                                                                    | A > Poista<br>Haluatko poistaa loman 1?                                                                                                    |  |  |  |  |  |  |
|                             | <ul> <li>Käännä valintanuppia, jotta voit merkitä Kyllä ja paina lopuksi valintanuppia.</li> <li>Ponnahdusikkunassa näytetään ilmoitus, mikä lomaohjelma poistettiin.</li> <li>Paina valintanuppia.<br/>Lomaohjelma on poistettu.</li> </ul>                                                                                                    |                                                                                                    |  |  |  |  |  |  |

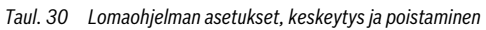

# 11.7 Hybridijärjestelmän asetusten muuttaminen

### Valikko: Hybridijärjestelmä

Laitteistossa, jossa on hybridijärjestelmä, on kaksi erilaista lämmönlähdettä. Yksi lämmönlähde uusiutuvien energialähteiden tuottaman lämmön käyttöön, maalämmöstä, ilmasta, biomassasta tai aurinkoenergiasta. Lisäksi lämmittää perinteinen lämpökattila öljyllä, kaasulla tai sähköllä.

Kun laitteistoon on asennettu hybridijärjestelmä, on valikko **Hybridijärjestelmä** käytettävissä.

Tässä tapauksessa hybridijärjestelmä koostuu lämpöpumpusta ja erillisestä kaasu-, öljy- tai pellettikattilasta.

Kulloistenkin olosuhteiden ja lämpövaatimusten mukaan joko lämpöpumppu tai kaasu-/öljykattila tuottaa edullisimman energian hyöty-kustannussuhteen.

Lämpöpumpun ohjausjärjestelmä tarkastaa jatkuvasti, onko lämpöpumpun käyttö vai kaasu-/öljykattilan käyttö edullisempaa vertaamalla lämpöpumpun ajankohtaisia tehotietoja asetettuun energian hintasuhteeseen. Vastaavasti on käynnissä joko lämpöpumppu tai kaasu-/öljykattila. Valikossa **Hybridijärjestelmä > Energia-hintasuhde** pitää energian hintasuhde sähkön / fossiilisen polttoaineen välillä mukauttaa jatkuvasti ajankohtaisten hintojen mukaan.

Energian hintasuhde lasketaan kaavalla:

- Energian hintasuhde kaasulla = (Sähkön hinta [senttiä/ kWh] / Kaasun hinta [senttiä/kWh]) x 0,902
- Energian hintasuhde öljyllä = (Sähkön hinta [senttiä/kWh] / Öljyn hinta [senttiä/l]) x 0,902

#### Esimerkki:

- Sähkön hinta: 24 senttiä/kWh
- Kaasun hinta: 8 senttiä/kWh
- Energian hintasuhde = (24 senttiä / 8 senttiä) x 0,902 = 2,7

## Tämä suhde pitää syöttää valikkoon **Hybridijärjestelmä >** Energia-hintasuhde.

Energian hintasuhteen muunto voidaan suorittaa myös seuraavien taulukoiden avulla.

|                             | Sähkön hinta [c/kWh] |           |           |           |           |           |           |           |           |           |           |           |           |           |           |           |           |           |           |           |           |
|-----------------------------|----------------------|-----------|-----------|-----------|-----------|-----------|-----------|-----------|-----------|-----------|-----------|-----------|-----------|-----------|-----------|-----------|-----------|-----------|-----------|-----------|-----------|
| Kaasun<br>hinta [c/<br>kWh] | 10,0-10,9            | 11,0-11,9 | 12,0-12,9 | 13,0-13,9 | 14,0-14,9 | 15,0-15,9 | 16,0-16,9 | 17,0-17,9 | 18,0-18,9 | 19,0-19,9 | 20,0-20,9 | 21,0-21,9 | 22,0-22,9 | 23,0-23,9 | 24,0-24,9 | 25,0-25,9 | 26,0-26,9 | 27,0-27,9 | 28,0-28,9 | 29,0-29,9 | 30,0-30,9 |
| 3,0-3,9                     | 2,8                  | 3,0       | 3,3       | 3,5       | 3,8       | 4,1       | 4,3       | 4,6       | 4,9       | 5,1       | 5,4       | 5,7       | 5,9       | 6,2       | 6,4       | 6,7       | 7,7       | 7,2       | 7,5       | 7,8       | 8,8       |
| 4,0-4,9                     | 2,1                  | 2,3       | 2,5       | 2,7       | 3,0       | 3,2       | 3,4       | 3,6       | 3,8       | 4,0       | 4,2       | 4,4       | 4,6       | 4,8       | 5,0       | 5,2       | 5,4       | 5,6       | 5,8       | 6,0       | 6,2       |
| 5,0-5,9                     | 1,7                  | 1,9       | 2,1       | 2,2       | 2,4       | 2,6       | 2,7       | 2,9       | 3,1       | 3,2       | 3,4       | 3,6       | 3,7       | 3,9       | 4,1       | 4,2       | 4,4       | 4,6       | 4,7       | 4,9       | 5,1       |
| 6,0-6,9                     | 1,5                  | 1,6       | 1,8       | 1,9       | 2,0       | 2,2       | 2,3       | 2,5       | 2,6       | 2,7       | 2,9       | 3,0       | 3,2       | 3,3       | 3,4       | 3,6       | 3,7       | 3,9       | 4,0       | 4,2       | 4,3       |
| 7,0-7,9                     | 1,3                  | 1,4       | 1,5       | 1,6       | 1,8       | 1,9       | 2,0       | 2,1       | 2,3       | 2,4       | 2,5       | 2,6       | 2,7       | 2,9       | 3,0       | 3,1       | 3,2       | 3,3       | 3,5       | 3,6       | 3,7       |
| 8,0-8,9                     | 1,1                  | 1,2       | 1,3       | 1,4       | 1,6       | 1,7       | 1,8       | 1,9       | 2,0       | 2,1       | 2,2       | 2,3       | 2,4       | 2,5       | 2,6       | 2,7       | 2,8       | 3,0       | 3,1       | 3,2       | 3,3       |
| 9,0-9,9                     | 1,0                  | 1,1       | 1,2       | 1,3       | 1,4       | 1,5       | 1,6       | 1,7       | 1,8       | 1,9       | 2,0       | 2,1       | 2,2       | 2,3       | 2,4       | 2,4       | 2,5       | 2,6       | 2,7       | 2,8       | 2,9       |
| 10,0-10,9                   | 0,9                  | 0,9       | 1,1       | 1,2       | 1,3       | 1,3       | 1,4       | 1,5       | 1,6       | 1,7       | 1,8       | 1,9       | 2,0       | 2,0       | 2,1       | 2,2       | 2,3       | 2,4       | 2,5       | 2,6       | 2,6       |
| 11,0-11,9                   | 0,8                  | 0,9       | 1,0       | 1,1       | 1,1       | 1,2       | 1,3       | 1,4       | 1,5       | 1,5       | 1,6       | 1,7       | 1,8       | 1,9       | 1,9       | 2,0       | 2,1       | 2,2       | 2,3       | 2,3       | 2,4       |
| 12,0-12,9                   | 0,8                  | 0,8       | 0,9       | 1,0       | 1,1       | 1,1       | 1,2       | 1,3       | 1,3       | 1,4       | 1,3       | 1,6       | 1,6       | 1,7       | 1,8       | 1,9       | 1,9       | 2,0       | 2,1       | 2,2       | 2,2       |
| 13,0-13,9                   | 0,7                  | 0,8       | 0,8       | 0,9       | 1,0       | 1,0       | 1,1       | 1,2       | 1,2       | 1,3       | 1,2       | 1,4       | 1,5       | 1,6       | 1,7       | 1,7       | 1,8       | 1,9       | 1,9       | 2,0       | 2,1       |
| 14,0-14,9                   | 0,7                  | 0,7       | 0,8       | 0,8       | 0,9       | 1,0       | 1,0       | 1,1       | 1,2       | 1,2       | 1,2       | 1,3       | 1,4       | 1,5       | 1,5       | 1,6       | 1,7       | 1,7       | 1,8       | 1,9       | 1,9       |
| 15,0-15,9                   | 0,6                  | 0,7       | 0,7       | 0,8       | 0,9       | 0,9       | 1,0       | 1,0       | 1,1       | 1,1       | 1,1       | 1,3       | 1,3       | 1,4       | 1,4       | 1,5       | 1,6       | 1,6       | 1,7       | 1,7       | 1,8       |
| 16,0-16,9                   | 0,6                  | 0,6       | 0,7       | 0,7       | 0,8       | 0,9       | 0,9       | 1,0       | 1,0       | 1,1       | 1,1       | 1,2       | 1,2       | 1,3       | 1,4       | 1,4       | 1,5       | 1,5       | 1,6       | 1,6       | 1,7       |

Taul. 31 Esimerkki: Energian hintasuhde - sähkön hinta – kaasun hinta

|                      | Sähkön hinta [c/kWh] |           |           |           |           |           |           |           |           |           |           |           |           |           |           |           |           |           |           |           |           |
|----------------------|----------------------|-----------|-----------|-----------|-----------|-----------|-----------|-----------|-----------|-----------|-----------|-----------|-----------|-----------|-----------|-----------|-----------|-----------|-----------|-----------|-----------|
| Öljyn<br>hinta [c/l] | 10,0-10.9            | 11,0-11.9 | 12,0-12.9 | 13,0-13.9 | 14,0-14.9 | 15,0-15.9 | 16,0-16.9 | 17,0-17.9 | 18,0-18.9 | 19,0-19.9 | 20,0-20.9 | 21,0-21.9 | 22,0-22.9 | 23,0-23.9 | 24,0-24.9 | 25,0-25.9 | 26,0-26.9 | 27,0-27.9 | 28,0-28.9 | 29,0-29.9 | 30,0-30.9 |
| 50-54                | 2,0                  | 2,2       | 2,4       | 2,6       | 2,8       | 3,0       | 3,2       | 3,4       | 3,5       | 3,7       | 3,9       | 4,1       | 4,3       | 4,5       | 4,7       | 4,9       | 5,1       | 5,3       | 5,5       | 5,7       | 5,9       |
| 55-59                | 1,8                  | 2,0       | 2,2       | 2,4       | 2,5       | 2,7       | 2,9       | 3,1       | 3,2       | 3,4       | 3,6       | 3,8       | 3,9       | 4,1       | 4,3       | 4,5       | 4,6       | 4,8       | 5,0       | 5,2       | 5,3       |
| 60-64                | 1,7                  | 1,8       | 2,0       | 2,2       | 2,3       | 2,5       | 2,7       | 2,8       | 3,0       | 3,1       | 3,3       | 3,5       | 3,6       | 3,8       | 3,9       | 4,1       | 4,3       | 4,4       | 4,6       | 4,8       | 4,9       |
| 65-69                | 1,6                  | 1,7       | 1,9       | 2,0       | 2,2       | 2,3       | 2,5       | 2,6       | 2,8       | 2,9       | 3,1       | 3,2       | 3,4       | 3,5       | 3,6       | 3,8       | 3,9       | 4,1       | 4,2       | 4,4       | 4,5       |
| 70-74                | 1,5                  | 1,6       | 1,7       | 1,9       | 2,0       | 2,1       | 2,3       | 2,4       | 2,6       | 2,7       | 2,8       | 3,0       | 3,1       | 3,3       | 3,4       | 3,5       | 3,7       | 3,8       | 4,0       | 4,1       | 4,2       |
| 75-79                | 1,4                  | 1,5       | 1,6       | 1,7       | 1,9       | 2,0       | 2,1       | 2,3       | 2,4       | 2,5       | 2,7       | 2,8       | 2,9       | 3,0       | 3,2       | 3,3       | 3,4       | 3,6       | 3,7       | 3,8       | 4,0       |
| 80-84                | 1,3                  | 1,4       | 1,5       | 1,6       | 1,8       | 1,9       | 2,0       | 2,1       | 2,3       | 2,4       | 2,5       | 2,6       | 2,7       | 2,9       | 3,0       | 3,1       | 3,2       | 3,3       | 3,5       | 3,6       | 3,7       |
| 85-89                | 1,2                  | 1,3       | 1,4       | 1,5       | 1,7       | 1,8       | 1,9       | 2,0       | 2,1       | 2,2       | 2,4       | 2,5       | 2,6       | 2,7       | 2,8       | 2,9       | 3,0       | 3,2       | 3,3       | 3,4       | 3,5       |
| 90-94                | 1,1                  | 1,2       | 1,4       | 1,5       | 1,6       | 1,7       | 1,8       | 1,9       | 2,0       | 2,1       | 2,2       | 2,3       | 2,4       | 2,5       | 2,7       | 2,8       | 2,9       | 3,0       | 3,1       | 3,2       | 3,3       |
| 95-99                | 1,1                  | 1,2       | 1,3       | 1,4       | 1,5       | 1,6       | 1,7       | 1,8       | 1,9       | 2,0       | 2,1       | 2,2       | 2,3       | 2,4       | 2,5       | 2,6       | 2,7       | 2,8       | 2,9       | 3,0       | 3,1       |
| 100-104              | 1,0                  | 1,1       | 1,2       | 1,3       | 1,4       | 1,5       | 1,6       | 1,7       | 1,8       | 1,9       | 2,0       | 2,1       | 2,2       | 2,3       | 2,4       | 2,5       | 2,6       | 2,7       | 2,8       | 2,9       | 3,0       |
| 105-109              | 1,0                  | 1,1       | 1,2       | 1,3       | 1,4       | 1,4       | 1,5       | 1,6       | 1,7       | 1,8       | 1,9       | 2,0       | 2,1       | 2,2       | 2,3       | 2,4       | 2,5       | 2,6       | 2,7       | 2,8       | 2,8       |
| 110-114              | 0,9                  | 1,0       | 1,1       | 1,2       | 1,3       | 1,4       | 1,5       | 1,6       | 1,6       | 1,7       | 1,8       | 1,9       | 2,0       | 2,1       | 2,2       | 2,3       | 2,4       | 2,5       | 2,5       | 2,6       | 2,7       |
| 115-119              | 0,9                  | 1,0       | 1,1       | 1,1       | 1,2       | 1,3       | 1,4       | 1,5       | 1,6       | 1,7       | 1,7       | 1,8       | 1,9       | 2,0       | 2,1       | 2,2       | 2,3       | 2,4       | 2,4       | 2,5       | 2,6       |
| 120-124              | 0,9                  | 0,9       | 1,0       | 1,1       | 1,2       | 1,3       | 1,3       | 1,4       | 1,5       | 1,6       | 1,7       | 1,8       | 1,8       | 1,9       | 2,0       | 2,1       | 2,2       | 2,3       | 2,3       | 2,4       | 2,5       |
| 125-129              | 0,8                  | 0,9       | 1,0       | 1,1       | 1,1       | 1,2       | 1,3       | 1,4       | 1,5       | 1,5       | 1,6       | 1,7       | 1,8       | 1,8       | 1,9       | 2,0       | 2,1       | 2,2       | 2,2       | 2,3       | 2,4       |
| 130-135              | 0,8                  | 0,9       | 0,9       | 1,0       | 1,1       | 1,2       | 1,2       | 1,3       | 1,4       | 1,5       | 1,5       | 1,6       | 1,7       | 1,8       | 1,9       | 1,9       | 2,0       | 2,1       | 2,2       | 2,2       | 2,3       |

Taul. 32 Esimerkki: Painotetut kustannukset - sähkön hinta – öljyn hinta

# 11.8 Smart Grid -nosto

Tästä valikosta voidaan suorittaa asetus, käytetäänkö "Smart-Grid:ssä" käytettävää energiaa lämmittämiseen tai lämpimän veden valmisteluun.

## Valikko: Smart Grid > Lämm.

| Valikkokohta           | Kuvaus                                                                                                    |
|------------------------|----------------------------------------------------------------------------------------------------|
| Valinnainen<br>korotus | Jotta voit hyödyntää Smart Grid -energiaa,<br>nosta toivottua huoneenlämpötilaa 0 °C<br>5 °C. Aina asetuksen mukaa Smart-Grid-<br>toimintoa ei hyödynnetä (0 °C:n kohdalla<br>huonelämpötilan nosto). |
| Pakkokorotus           | Jotta voit hyödyntää Smart Grid -energiaa,<br>nosta toivottua huoneenlämpötilaa 2 °C<br>5 °C.                                                                                                    |

Taul. 33 Lämmityksen Smart Grid -korotutuksen asetukset

#### Valikko: Smart Grid > Lämminvesi

Lämpimän veden lämpötilaa ei nosteta, jos loma-ohjelma on aktiivinen.

| Valikkokohta                                          | Kuvaus                                          |  |  |  |  |
|-------------------------------------------------------|-------------------------------------------------|--|--|--|--|
| Valinnainen                                           | Jos tässä on asetettu <b>Kyllä</b> , lämminvesi |  |  |  |  |
| korotus                                               | lämmitetään käyttötapaan <b>Lämminvesi</b>      |  |  |  |  |
|                                                       | liitettyyn lämpötilaan. Tällöin on              |  |  |  |  |
|                                                       | samantekevää, mikä käyttöveden                  |  |  |  |  |
|                                                       | lämmityksen käyttötapa on aktiivinen.           |  |  |  |  |
| Taul 34 Lämpimän käyttöveden lämmittämisen Smart Grid |                                                 |  |  |  |  |

Taul. 34 Lämpimän käyttöveden lämmittämisen Smart Grid korotutuksen asetukset

## 11.9 Aurinkosähköjärjestelmä-nosto

Tästä valikosta voidaan suorittaa asetus, käytetäänkö PVlaitteiston (aurinkosähkölaitteisto) toimittamaa energiaa lämpimän veden valmisteluun tai lämmitykseen.

#### Valikko: Aurinkosähkölaitteisto

| Valikkokohta | Kuvaus                                     |
|--------------|--------------------------------------------|
| Lämmityksen  | Kun aurinkosähköjärjestelmälaitteisto      |
| korott.      | toimittaa sähköenergiaa, tätä hyödynnetään |
|              | nostamaan toivottua huonelämpötilaa 0 °C   |
|              | 5 °C. Aina asetuksen mukaa                 |
|              | aurinkosähkölaitteistoa ei hyödynnetä      |
|              | (0 °C:n kohdalla huonelämpötilan nosto).   |

Taul. 35 Aurinkosähköjärjestelmä-noston asetukset

| Valikkokohta | Kuvaus                                                                   |  |  |  |  |  |  |
|--------------|--------------------------------------------------------------------------|--|--|--|--|--|--|
| LKV          | Jos tässä on asetettu <b>Kyllä</b> , lämminvesi                          |  |  |  |  |  |  |
| korottaminen | lämmitetään käyttötapaan <b>Lämminvesi</b>                               |  |  |  |  |  |  |
|              | liitettyyn lämpötilaan. Tällöin on                                       |  |  |  |  |  |  |
|              | samantekevää, mikä käyttöveden                                           |  |  |  |  |  |  |
|              | lämmityksen käyttötapa on aktiivinen.                                    |  |  |  |  |  |  |
|              | Lämpimän veden lämpötilaa ei nosteta, jos<br>Ioma-ohjelma on aktiivinen. |  |  |  |  |  |  |

Taul. 35 Aurinkosähköjärjestelmä-noston asetukset

## 11.10 Yleisasetukset

Lyhyet virtakatkot tai lyhytkestoiset lämmönlähteen poiskytkentävaiheet eivät aiheuta asetusten häviämistä. Ohjausyksikkö jatkaa jännitteen palaamisen jälkeen toimintaansa. Jos poiskytkentävaihe on pitkäkestoinen, on mahdollista, että kellonajan ja päivämäärän asetukset pitää tehdä uudelleen. Muita asetuksia ei tarvitse tehdä (taulukko 8, sivu 16).

#### Valikko: Asetukset

| Valikkokohta           | Kuvaus                                                                                                    |  |
|------------------------|----------------------------------------------------------------------------------------------------|--|
| Kieli                  | Näyttötekstien kieli                                                                                                    |  |
| Kellonajan<br>muoto    | Kellonajan esitysmuodon vaihtaminen 24-<br>tunnin muodosta 12-tunnin muotoon.                                                                                                    |  |
| Kellonaika             | Tämän kellonajan mukaisesti toimivat kaikki<br>aikaohjelmat ja terminen desinfiointi. Tässä<br>valikossa voi asettaa kellonajan.                                                                                                    |  |
| Päivämäärän<br>muoto   | Päivämäärän esitystavan muuttaminen.                                                                                                    |  |
| Päivämäärä             | Tämän päivämäärän mukaan toimii mm.<br>lomaohjelma. Tästä päivämäärästä<br>määritetään myös ajankohtainen<br>viikonpäivä, joka vaikuttaa aikaohjelmiin ja<br>esim. termiseen desinfiointiin. Tässä<br>valikossa voi asettaa päivämäärän.                                                  |  |
| Autom. aika-<br>asetus | Ota automaattinen kesä- ja talviajan vaihto<br>käyttöön tai pois käytöstä. Kun asetetaan<br><b>Kyllä</b> , kellonaika muutetaan automaattisesti<br>(maaliskuun viimeisenä sunnuntaina klo<br>02:00:sta klo 03:00:een, lokakuun<br>viimeisenä sunnuntaina klo 03:00:sta klo<br>02:00:een). |  |
| Näytön<br>kontrasti    | Kontrastin muuttaminen (luettavuuden<br>paraneminen)                                                                                                    |  |
| Varoitusääni           | Kun asetetaan <b>Kyllä</b> , hälytyksen yhteydessä<br>kuuluu varoitusääni. Mahdolliset<br>hälytysilmoitukset → Näytettyjen häiriöiden<br>korjaus, sivu 42.                                                                                                    |  |

| Valikkokohta                  | Kuvaus                                                                                                    |  |
|-------------------------------|----------------------------------------------------------------------------------------------------|--|
| Huoneanturin<br>kalibrointi   | Ohjausyksikön näyttämän huonelämpötilan<br>korjaus enimmillään ± 3 ℃:lla<br>(→ Huonelämpötila-anturin säätö).                                                                                                    |  |
| LKV-<br>lämpötilan<br>korjaus | Ohjausyksikön näyttämän lämpimän<br>käyttöveden lämpötilan korjaus enimmillään<br>± 10 °C:lla.                                                                                                    |  |
| Kellonajan<br>korjaus         | Ohjausyksikön sisäisen kello korjaus s/<br>viikko (→ Ajankorjauksen oikeanlainen<br>asetus (Kellonajan korjaus), sivu 34)                                                                                                    |  |
| Standardinäyt<br>tö           | Asetukset lisälämpötilojen näytölle<br>aloitusnäytössä                                                                                                    |  |
| Internet-<br>salasana         | Internet-yhteyksissä käytettävän<br>henkilökohtaisen salasanan palautus<br>(käytettävissä vain, kun on asennettu www-<br>IP-moduuli). Seuraavan sisäänkirjautumisen<br>yhteydessä esim. sovellusohjelmassa sinua<br>pyydetään automaattisesti antamaan uusi<br>salasana. |  |
| Nollaus                       | Käyttöönoton yhteydessä asetetut arvot<br>elvytetään ( <b>Asetusten palauttaminen</b> ) tai<br>huoltonäyttö palautetaan (Huoltonäytön<br>palautus).                                                                                                    |  |

Taul. 36 Yleisasetukset

## Ajankorjauksen oikeanlainen asetus (Kellonajan korjaus)

Esimerkki ajankorjauksien arvon laskemisesta, kun kellonaika poikkeaa n. – 6 vuodessa (käyttöyksikön kello kulkee 6 minuuttia jäljessä):

- 6 min / vuosi = 360 sekuntia / vuosi
- 1 vuosi = 52 viikkoa
- - 360 sekuntia : 52 viikolla = 6,92 sekuntia / viikko
- Nosta ajankorjausta 7 sekunnilla viikossa.

#### Huonelämpötila-anturin säätö (Huoneanturin kalibrointi)

- Sijoita sopiva lämpömittari ohjausyksikön läheisyyteen siten, että molemmat ovat samojen lämpötilavaikutusten alaisia.
- Estä tunnin ajaksi lämmönlähteiden, kuten auringonvalon, kehonlämmön jne., vaikutukset ohjausyksikköön ja lämpömittariin.
- Avaa anturin säädön valikko ja aseta huonelämpötilalle korjausarvo.
- Aseta huonelämpötilan korjausarvo valintanappia kiertämällä. Esim. jos lämpömittari näyttää 0,7 °C korkeamman lämpötilan kuin ohjausyksikkö, korota asetusarvoa 0,7 K:lla.
- Paina valintanappia. Ohjausyksikkö toimii muutetuilla asetuksilla.

Taul. 36 Yleisasetukset

# 12 Laitteiston tietojen avaaminen

Info-valikossa saat helposti näyttöön ajankohtaiset arvot ja aktiiviset käyttötilat. Tässä valikossa ei voi tehdä mitään muutoksia.

Info-valikko mukautetaan automaattisesti laitteistoosi. Jotkut valikkokohdat ovat käytettävissä vain, kun laitteiston kokoonpano on vastaava ja ohjausyksikön asetukset on tehty oikein (→ luku 8.1, sivu 8).

- Kun aloitusvalikko on aktiivinen, paina info-painiketta infovalikon avaamiseksi.
- Valitse haluamasi valikko valintanappia kiertämällä, esim. Lämminvesi.
- Paina valintanappia valitun valikon avaamiseksi.
- Kierrä valintanappia muiden saatavalla olevien tietojen näyttämiseksi.
- Paina paluupainiketta ylemmälle valikkotasolle siirtymiseksi.
- Voit palata aloitusnäyttöön painamalla paluupainiketta ja pitämällä se alhaalla.

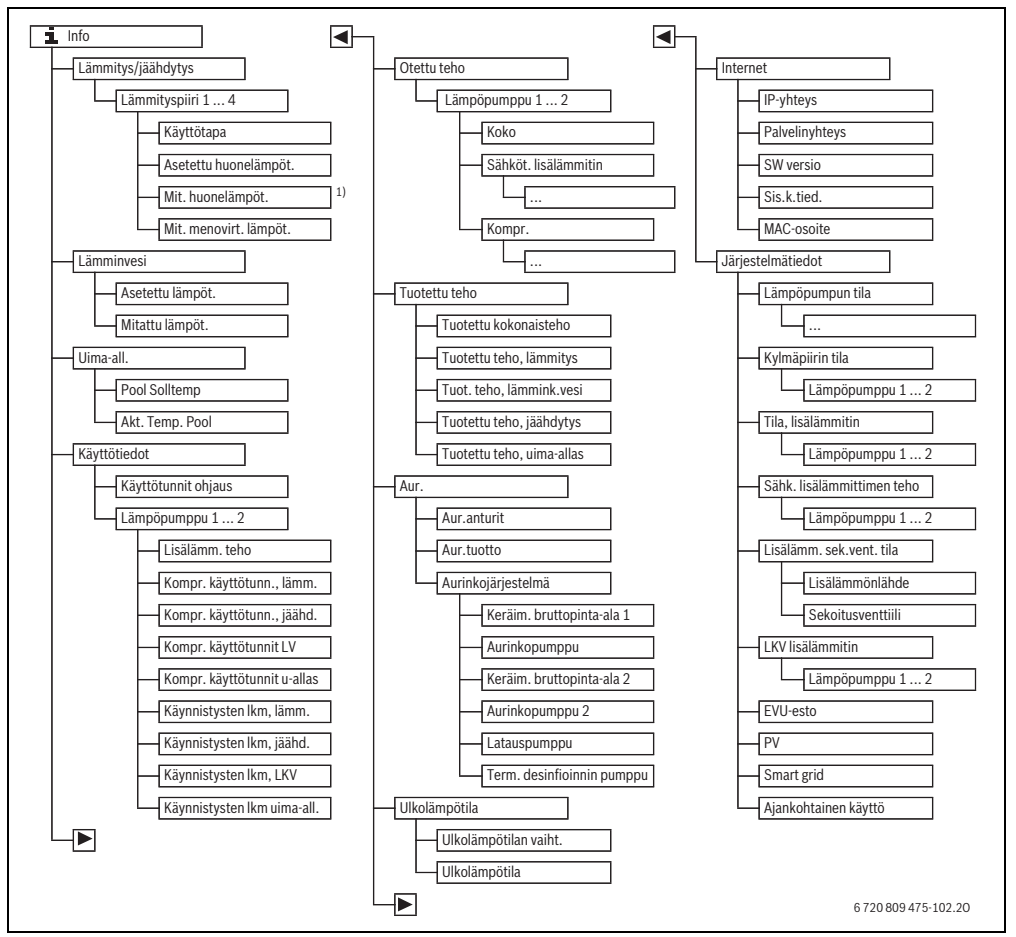

Kuva 8 Info-valikon valikkorakenne

 Käytettävissä vain, kun on asennettu lämpötila-anturi tai kauko-ohjain vastaavan lämmityspiirin vertailuhuoneeseen.

#### Valikko: Lämmitys/jäähdytys

Tämän valikon valikkokohdat ovat käytettävissä vain asennetuille lämmityspiireille.

| Valikkokohta                 | Kuvaus                                                                                                    |
|------------------------------|----------------------------------------------------------------------------------------------------|
| Käyttötapa                   | Ajankohtana käytössä oleva käyttötapa<br>valitussa lämmityspiirissä ( <b>Lämm.</b> ,<br><b>TyhjKäyn</b> , <b>Jäähd.</b> )                                                                                                    |
| Asetettu<br>huonelämpötila   | <ul> <li>Ajankohtana vallitseva huonelämpötila<br/>valitussa lämmityspiirissä:</li> <li>Voi muuttua automaattisessa<br/>käytössä useita kertoja päivän<br/>kuluessa</li> <li>Pysyvästi vakio optimoidussa<br/>käytössä</li> </ul> |
| Mitattu huoneen<br>lämpötila | Ajankohtana mitattu huonelämpötila<br>valitussa lämmityspiirissä                                                                                                    |
| Mitattu<br>menolämpötila     | Ajankohtana mitattu syöttölämpötila<br>valitussa lämmityspiirissä                                                                                                    |

Taul. 37 Lämmitysjärjestelmän tiedot

## Valikko: Lämminvesi

Tämä valikko on käytettävissä vain, kun on asennettu lämmin käyttövesijärjestelmä.

| Valikkokohta       | Kuvaus                                       |
|--------------------|----------------------------------------------|
| Asetettu lämpötila | Haluttu käyttöveden lämpötila                |
| Mitattu lämpötila  | Ajankohtana mitattu käyttöveden<br>lämpötila |

Taul. 38 Lämmin käyttövesijärjestelmän tiedot

#### Valikko: Uima-all.

Tämä valikko on käytettävissä vain, kun on asennettu lämmitettävä uima-allas (lämmitettävä uima-allas, tarvitaan lisävaruste uima-allasmoduuli).

| Valikkokohta    | Kuvaus                                |
|-----------------|---------------------------------------|
| Uima-altaan     | Haluttu veden lämpötila uima-altaassa |
| ohjelämpöt.     |                                       |
| Uima-alt. vall. | Ajankohtana mitattu vedenlämpötila    |
| lämpöt.         | uima-altaassa                         |

Taul. 39 Lämmitettävän uima-altaan tiedot

#### Valikko: Käyttötiedot

Ensimmäistä valikkokohtaa lukuun ottamatta tämän valikon valikkokohdat ovat käytössä vain, kun lämpöpumput on asennettu. Kun kaskadista syötetään kahta lämpöpumppua, kummankin lämpöpumpun kaikki valikkokohdat, lukuun ottamatta ohjauslaitteen käyttötunteja, näytetään erikseen.

| Valikkokohta                   | Kuvaus                                                                                                    |
|--------------------------------|----------------------------------------------------------------------------------------------------|
| Käyttötunnit,<br>ohjaus        | Ohjauslaitteen käyttötunnit<br>lämpöpumpun käyttöönotosta tai<br>viimeisestä nollauksesta laskien.                           |
| Lisälämm. teho                 | Sähkölämmittimen teho<br>käyttöönotosta tai viimeisestä<br>nollauksesta laskien.                                             |
| Kompr.<br>käyttötunnit lämm.   | Kompressorin käyttötunnit<br>lämmityskäytössä käyttöönotosta tai<br>viimeisestä nollauksesta laskien.                        |
| Kompr.<br>käyttötunnit jäähd.  | Kompressorin käyttötunnit<br>jäähdytyskäytössä käyttöönotosta tai<br>viimeisestä nollauksesta laskien.                       |
| Kompr.<br>käyttötunnit LKV     | Kompressorin käyttötunnit<br>käyttöveden lämmityksessä<br>käyttöönotosta tai viimeisestä<br>nollauksesta laskien.            |
| Kompr. käyttöt. u<br>allas     | Kompressorin käyttötunnit uima-<br>allaskäytössä käyttöönotosta tai<br>viimeisestä nollauksesta laskien.                     |
| Käynnistysten lkm,<br>lämm.    | Kompressorin käynnistysten<br>lukumäärä lämmityskäytössä<br>käyttöönotosta tai viimeisestä<br>nollauksesta laskien.          |
| Käynnistysten lkm,<br>jäähd.   | Kompressorin käynnistysten<br>lukumäärä jäähdytyskäytössä<br>käyttöönotosta tai viimeisestä<br>nollauksesta laskien.         |
| Käynnistysten Ikm,<br>LKV      | Kompressorin käynnistysten<br>lukumäärä käyttöveden lämmityksessä<br>käyttöönotosta tai viimeisestä<br>nollauksesta laskien. |
| Käynnistysten Ikm<br>uima-all. | Kompressorin käynnistysten<br>lukumäärä uima-allaskäytössä<br>käyttöönotosta tai viimeisestä<br>nollauksesta laskien.        |

Taul. 40 Lämpöpumpun käyttötiedot

## Valikko: Otettu teho

Tässä valikossa näytetään lämpöpumpun ja sähkölämmittimen kumuloitujen tehojen kokonaissumma (**Otettu teho** > **Koko**) kuluttajien mukaisesti eriteltynä.

Kun kaskadista syötetään kahta lämpöpumppua, kummankin lämpöpumpun kaikki valikkokohdat näytetään erikseen.

Valikko Otettu teho > Sähkölämmitin

| Valikkokohta      | Kuvaus                                          |
|-------------------|-------------------------------------------------|
| Koko              | Sähkölämmittimen kumuloitu<br>kokonaisottoteho. |
| Lämmitys          | Kumuloitu ottoteho lämmitykselle                |
| Lämmin käyttövesi | Kumuloitu ottoteho käyttöveden<br>lämmitykseen  |
| Uima-allas        | Kumuloitu ottoteho uima-altaan<br>lämmitykseen  |

*Taul.* 41 Sähkölämmittimen ottotehon tiedot

#### Valikko: Otettu teho > Kompr.

| Valikkokohta      | Kuvaus                                         |
|-------------------|------------------------------------------------|
| Koko              | Lämpöpumpun kumuloitu<br>kokonaisottoteho      |
| Lämmitys          | Kumuloitu ottoteho lämmitykselle               |
| Lämmin käyttövesi | Kumuloitu ottoteho käyttöveden<br>lämmitykseen |
| Jäähdytys         | Kumuloitu ottoteho jäähdytykseen               |
| Uima-allas        | Kumuloitu ottoteho uima-altaan<br>lämmitykseen |

Taul. 42 Kompressorin ottotehon tiedot

#### Valikko: Tuotettu teho

Tässä valikossa näytetään lämpöpumpun kumuloidut tehot.

| Valikkokohta   | Kuvaus                           |
|----------------|----------------------------------|
| Tuotettu       | Lämpöpumpun kumuloitu            |
| kokonaisteho   | kokonaisteho                     |
| Tuotettu teho, | Kumuloitu teho lämmityskäyttöön  |
| lämmitys       |                                  |
| Tuot. teho,    | Kumuloitu teho käyttöveden       |
| lämmink.vesi   | lämmitykseen                     |
| Tuotettu teho, | Kumuloitu teho jäähdytyskäyttöön |
| jäähdytys      |                                  |
| Tuotettu teho, | Kumuloitu teho uima-altaan       |
| uima-allas     | lämmitykseen                     |

Taul. 43 Tuotetun kokonaistehon tiedot

## Valikko: Aurinko

Tämä valikko on käytettävissä vain, kun on asennettu aurinkolaitteisto. Yksittäisissä valikkokohdissa on saatavilla tietoja vain, kun vastaavat laitteisto-osat on asennettu.

| Valikkokohta                  | Kuvaus                                                                                                    |  |
|-------------------------------|----------------------------------------------------------------------------------------------------|--|
| Aurinkoanturit<br>(graafinen) | Ajankohtana mitatut lämpötilat valitun<br>lämpötila-anturin sijainnin näytöllä<br>aurinkolämpölaitteiston hydrauliikassa<br>(aurinkolaitteiston toimilaitteiden<br>kulloisetkin käyttötilat graafisesti<br>visualisoituna)                   |  |
| Aurinkolämmö<br>n tuotto      | Edellisen viikon aurinkotuotto, kuluvan<br>viikon aurinkotuotto ja aurinkolaitteiston<br>kokonaistuotto laitteiston käyttöönotosta<br>laskien                                                                                                |  |
| Aurinkojärjeste<br>Imä        | Tässä valikossa esitetään tiedot asetetusta<br>keräimien kokonaispinta-alasta (asetuksen<br>voi tehdä vain ammattiasentaja<br>→ aurinkomoduulin tekninen<br>dokumentaatio) ja luettelo eri pumppujen<br>käyttötiloista aurinkolaitteistossa. |  |

Taul. 44 Aurinkolaitteiston tiedot

| Käyttö         |                                                                                                    | Tulos                                                                                                    |  |
|----------------|----------------------------------------------------------------------------------------------------|----------------------------------------------------------------------------------------------------|--|
| Aι             | Aurinkolaitteiston tietojen avaaminen                                                                                                    |                                                                                                    |  |
|                | Kun aloitusvalikko on aktiivinen, paina info-painiketta info-valikon avaamiseksi.<br>Valitse <b>Aurinko</b> kiertämällä valintanappia.<br>Paina valintanappia valikon <b>Aurinko</b> avaamiseksi.                                                                                                    | i > Aurinko         Aurinkoanturit         Aurinkolämpötuotto         Aurinkojärjestelmä         6 720 809 475-38.10                                                                                                    |  |
| •              | Valitse valikkokohta <b>Aurinkoanturit</b> kiertämällä valintanappia ja paina sen jälkeen<br>valintanappia.<br>Pienimmän numeron lämpötila-anturin ajankohtainen lämpötila näytetään. Kuvan<br>numero merkitsee lämpötila-anturin sijaintipaikkaa laitteistossa, esim. lämpötila,<br>varaaja 2 alhaalla [5].                                                                                                    | 1       > Aurinkoanturit         Låmpötila, varaaja 2 alhaalla       41°C         1       1         1       1         1       1         1       1         1       1         1       1         1       1         1       1         1       1         1       1         1       1         1       1         1       1         1       1         1       1         1       1         1       1         1       1         1       1         1       1         1       1         1       1         1       1         1       1         1       1         1       1         1       1         1       1         1       1         1       1         1       1         1       1         1       1         1       1         1       1         1 |  |
| •              | Kierrä valintanappia muiden lämpötilanäyttöjen avaamiseksi.<br>Info-valikon graafisissa esityksissä näytetään aurinkolaitteistoon asennetut pumput,<br>sekoitusventtiilit ja venttiilit. Kun jokin pumppu on käynnissä, pumpun symboli pyörii<br>D. Täytetyt kolmiot sekoitusventtiilien tai venttiilien symboleissa osoittavat, mihin<br>suuntaan lämmönsiirtoneste virtaa.                                                                                                    | Lämpötila, keräimet 86°C                                                                                                    |  |
| Aι             | Aurinkoenergian tuoton tiedot                                                                                                    |                                                                                                    |  |
| <b>A A A A</b> | Kun aloitusvalikko on aktiivinen, paina info-painiketta infovalikon avaamiseksi.<br>Valitse <b>Aurinko</b> kiertämällä valintanappia.<br>Avaa valikko <b>Aurinko</b> painamalla valintanappia.<br>Valitse <b>Aurinkolämmön tuotto</b> kiertämällä valintanappia ja paina valintanappia.<br>Kuluvan viikon aurinkoenergian tuotto näytetään.<br>Kiertämällä valintanappia voit vaihtaa kuluvan viikon ja edellisen viikon<br>aurinkoenergian tuottojen sekä käyttöönotosta lähtien lasketun aurinkolaitteiston | i > Aurinkolämmön tuotto           Ajankohtainen viikko kWh         1/3 >           ma         13.3         ti         2981.3           ke          to            pe          la            su          6 720 809 475-41.10                                                                                                    |  |

Taul. 45 Aurinkolaitteiston tietojen avaaminen

#### Valikkokohta: Ulkolämpötila

Tässä valikossa näytetään ajankohtana mitattu ulkolämpötila. Lisäksi näet tässä kuluvan päivän ja edellisen päivän ulkolämpötilojen vaihtelun kaavion (aina klo 00:00 - klo 24:00).  

 Käyttö
 Tulos

 Ulkolämpötilan vaihtelutietojen avaaminen

 Kun aloitusvalikko on aktiivinen, paina info-painiketta infovalikon avaamiseksi.
 Valitse Ulkolämpötila valintanappia kiertämällä ja paina valintanappia.
 Paina valintanappia. Kaavio näyttää viimeisten 2 päivän ulkolämpötilan vaihtelut (lisätietoja → luku 12, sivu 35).

 6 720 809 475-42.10

Taul. 46 Ulkolämpötilaa koskevien tietojen avaaminen

## Valikko: Internet

Tämä valikko on käytettävissä vain, kun on asennettu tietoliikennemoduuli.

| Valikkokohta                | Kuvaus                                                                               |
|-----------------------------|--------------------------------------------------------------------------------------|
| IP-yhteys                   | Tietoliikennemoduulin ja reitittimen<br>välisen yhteyden tila                        |
| Palvelinyhteys              | Tietoliikennemoduulin ja Internetin<br>(reitittimen kautta) välisen yhteyden<br>tila |
| SW-versio                   | Tietoliikennemoduulin<br>ohjelmistoversio                                            |
| Sisäänkirjautumis<br>tiedot | Käyttäjätunnus ja salasana<br>sovellukselle laitteiston käyttöön<br>älypuhelimella   |
| MAC-osoite                  | Tietoliikennemoduulin MAC-osoite                                                     |

Taul. 47 Internet-yhteyden tiedot

#### Valikko: Järjestelmätiedot

Yksittäisissä valikkokohdissa on saatavilla tietoja vain, kun vastaavat laitteisto-osat on asennettu. Kun on asennettu 2 lämpöpumppua, pitää tehdä valinta lämpöpumpun 1 ja 2 välillä.

| Valikkokohta          | Kuvaus                                                                                                    |
|-----------------------|----------------------------------------------------------------------------------------------------|
| Lämpöpump<br>un tila  | Tässä on saatavilla erilaisia tietoja<br>lämpöpumpun tilasta.                                                                                                    |
| Kylmäpiirin<br>tila   | Ulkoyksikkö on pois päältä tai toiminnassa eri<br>tarkoituksiin. Sen mukaisesti tässä<br>valikkokohdassa ovat seuraavat käyttötilat:<br><b>Pois, Lämm., Jäähd., Lämminvesi, Uima-</b><br>all., All/läm., Sulatus Hälytys |
| Kompressori<br>n teho | Ajankohtana kompressorin tuottama teho kW (0,1 15,0)                                                                                                    |

Taul. 48 Järjestelmätiedot

| Valikkokohta                      | Kuvaus                                                                                                    |  |
|-----------------------------------|----------------------------------------------------------------------------------------------------|--|
| Tila,<br>lisälämmitin             | Lisälämmitin on pois päältä tai toiminnassa<br>eri tarkoituksiin. Sen mukaisesti tässä<br>valikkokohdassa ovat seuraavat käyttötilat:<br><b>Pois, Lämm., Jäähd., Lämminvesi, Uima-<br/>all., All/läm.,, Hälytys</b>                                                         |  |
| Sähk.<br>lisälämmitti<br>men teho | Ajankohtana sähkölämmittimen tuottama<br>teho kW (0,1 15,0 <sup>1)</sup> )                                                                                                    |  |
| Lisälämm.<br>sek.vent. tila       | Lisälämmönlähde: Lisälämmitin on Päällä<br>tai Pois.                                                                                                    |  |
|                                   | Sekoitusventtiili: Kun lämpöpumpun<br>tuottama teho ei ole väliaikaisesti riittävä,<br>sekoitusventtiilin kautta sekoitetaan<br>lämmintä vettä lämmityspumpun<br>lämmitysveteen. Tällöin pätee: 0% =<br>lisälämmitystä ei suoriteta 100%<br>maksimiteholla lisälämmitetään. |  |
| LKV<br>lisälämmitin               | Käyttöveden lämmityksen lisälämmitin on<br><b>Päällä</b> tai <b>Pois</b> .                                                                                                    |  |
| VKOesto <sup>2)</sup>             | Kun tässä näytetään <b>Päällä</b> , laitteisto toimii<br>rajoitetulla sähköteholla. Kun tässä näytetään<br><b>Pois</b> , laitteisto voi toimia täydellä<br>sähköteholla.                                                                                                    |  |
| PV                                | Kun tässä näytetään <b>Päällä</b> , PV-laitteisto<br>(aurinkosähkölaitteisto) syöttää energiaa<br>lämpöpumpulle. Kun tässä näytetään <b>Pois</b> ,<br>PV-laitteiston energiaa ei ole käytettävissä.                                                                         |  |
| Smart grid                        | Tässä näytetään energiayhtiön lähettämä<br>signaali "Smart-Grid"in käytölle (lisä. 2/lisä.<br>3/lisä.4).                                                                                                    |  |
| Ajankohtaine<br>n käyttö          | Ajankohtana käytössä oleva käyttötapa<br>valitussa lämmityspiirissä ( <b>Lämm.</b> ,<br><b>TyhjKäyn, Jäähd.</b> )                                                                                                    |  |

Taul. 48 Järjestelmätiedot

1) Kun maatiedoissa on valittu maaksi Saksa, maks. 9 kW:iin.

2) EVU-lukitusta ei tavallisesti käytetä Ruotsissa.

# 13 Usein esitettyjä kysymyksiä

# Miksi huoneen ohjelämpötila säätyy, vaikka sitä ei mitata?

Kun asetat huoneen ohjelämpötilan, muutat samalla lämmityskäyrää. Lämmityskäyrän muutoksella muuttuu lämmitysveden lämpötila ja siten lämpöpattereiden tai lattialämmityksen lämpötila.

# Miksi patterit kuumenevat liikaa, kun ulkona on lämmintä?

Patterit voivat kuumentua hetkeksi tietyissä olosuhteissa myös kesäkäytössä, esimerkiksi kun kiertovesipumppu käynnistyy automaattisesti tietyllä intervallilla tukkeutumisen (jumiutumisen) ehkäisemiseksi. Jos kiertovesipumppu sattumalta käynnistyy suoraan käyttöveden lämmityksen jälkeen, käyttämättä jäänyt jälkilämpö poistuu lämmityspiirien ja pattereiden kautta.

## Miksi pumppu käy öisin, vaikka ei lämmitetä lainkaan tai vain vähän?

Kun määrätty ulkolämpötila alittuu, lämmitys on käynnissä laitteiston jäätymisen estämiseksi (jäätymissuoja).

## Miksi lisälämmönlähde on toiminnassa, kun aikaohjelma kytkee alennetusta lämmityskäytöstä lämmitykseen?

Pitkäkestoisen alennuskäytön jälkeen voi lämpöpumpun lisäksi käynnistyä myös lisälämmönlähde halutun lämmitysveden lämpötilan saavuttamiseksi. Lyhyet alennuskäyttövaiheet ja alennuskäytöstä luopuminen lisäävät mukavuutta ja vähentävät tätä lämmitystarvetta.

## Mitattu huonelämpötila on korkeampi kuin haluttu huonelämpötila. Miksi lämmönlähde on siitä huolimatta käynnissä?

Lämmönlähde voi lämmittää käyttövettä.

Voit asettaa laitteistosi 2 säätötavalle ( $\rightarrow$  luku 8.2, sivu 8).

Ulkolämpötilaohjatussa säädössä (myös huonelämpötilan vaikutuksella) lämmönlähde voi olla toiminnassa myös silloin, kun mitattu huonelämpötila on korkeampi kuin asetettu huonelämpötila. Tällä tavoin huolehditaan myös omaa kaukoohjainta vailla olevien sivutilojen lämmön tarpeesta.

## Miksi lämmitys ei kytkeydy pois päältä, vaikka ulkolämpötila on saavuttanut asetetun kesän lämpötilakynnyksen?

Kesäkytkentä ulkolämpötilan mukaan huomioi lämmitetyn rakennuksen massan termisen hitauden (rakennustyypin suorittaman vaimennus). Sen vuoksi lämpötilakynnyksen saavuttaminen kestää siirtymäajalla muutaman tunnin, kunnes kytkentä suoritetaan.

# 14 Vikojen korjaaminen

## 14.1 "Aistittujen" häiriöiden korjaus

"Aistitulla" häiriöllä voi olla useita syitä, jotka voi useimmissa tapauksissa korjata muutamilla toimilla.

Jos sinusta esimerkiksi tuntuu liian kylmältä tai liian

lämpimältä, voit käyttää seuraavaa taulukkoa "aistittujen" häiriöiden korjaamiseen.

| Puute                                                | Ѕуу                                                                                                    | Korjaus                                                                                         |  |
|------------------------------------------------------|----------------------------------------------------------------------------------------------------|-------------------------------------------------------------------------------------------------|--|
| Haluttua lämpötilaa ei<br>saavuteta.                 | Lämpöpattereiden<br>termostaattiventtiilit on asetettu liian<br>alhaiseen lämpötilaan.                                                               | Aseta termostaattiventtiileille korkeampi lämpötila.                                            |  |
|                                                      | Lämmityskäytön lämpötila on asetettu<br>liian alhaiseksi.                                                                                            | Kun termostaattiventtiilit ovat kokonaan auki, aseta<br>lämmityskäyttö korkeampaan lämpötilaan. |  |
|                                                      | Laitteisto on kesäkäyttötilassa.                                                                                                    | Kytke laitteisto talvikäyttöön (→ luku 11.2.3, sivu 24).                                        |  |
|                                                      | Syöttölämpötilasäädin on asetettu<br>lisälämmönlähteessä liian alhaiseen<br>lämpötilaan.                                                             | Aseta syöttölämpötilasäädin korkeampaan lämpötilaan<br>(→ lämmönlähteen käyttöohje).            |  |
|                                                      | Ilmasulku lämmityslaitteistossa.                                                                                                    | Ilmaa lämpöpatterit ja lämmityslaitteisto.                                                      |  |
|                                                      | Ulkolämpötila-anturi on asennettu<br>epäedulliseen paikkaan.                                                                                         | Ota yhteyttä ammattiasentajaan ja anna asentaa<br>ulkolämpötila-anturi sopivampaan paikkaan.    |  |
| Haluttu lämpötila ylittyy                            | Lämpöpatterit muuttuvat liian                                                                                                    | Aseta kyseisen käyttötavan lämpötila alhaisemmaksi.                                             |  |
| liiallisesti.                                        | lämpimiksi.                                                                                                    | Aseta kaikkien käyttötapojen lämpötila alhaisemmaksi.                                           |  |
|                                                      |                                                                                                    | Aseta sivutilojen termostaattiventtiilit alhaisempaan<br>lämpötilaan.                           |  |
|                                                      | Jos vertailuhuoneeseen on asennettu<br>kauko-ohjain, kauko-ohjaimen<br>asennuspaikka ei ole edullinen, esim.<br>ulkoseinä, ikkunan läheisyys, vetoa, | Ota yhteyttä ammattiasentajaan ja anna asentaa kauko-<br>ohjain sopivampaan paikkaan.           |  |
| Liian suuria<br>huonelämpötilan<br>vaihteluita.      | Tilapäinen ulkoisen lämmönlähteen<br>vaikutus huoneeseen, esim.<br>auringonvalo, huoneen valaistus, TV,<br>tulisija jne.                             | Ota yhteyttä ammattiasentajaan ja anna asentaa kauko-<br>ohjain sopivampaan paikkaan.           |  |
| Lämpötila nousee<br>laskemisen sijasta.              | Kellonaika on asetettu virheellisesti.                                                                                                    | Aseta kellonaika.                                                                               |  |
| Alennuskäytön aikana liian<br>korkea huonelämpötila. | Rakennuksen lämmön sitomiskyky on<br>korkea.                                                                                                    | Valitse kytkentäaika alennetulle lämmityskäytölle.                                              |  |
| Käyttövesivaraaja ei<br>lämpene.                     | Käyttöveden lämpötila <sup>1)</sup> asetettu liian<br>alhaiseksi lämmönlähteessä.                                                                    | Vaihda asetus LKV vähennetty asetukseenLämminvesi.                                              |  |
|                                                      | Käyttöveden lämpötilaa <sup>1)</sup> ei ole<br>asetettu lämmönlähteessä liian<br>alhaiseksi.                                                         | Tarkasta ohjausyksikön asetukset.                                                               |  |
|                                                      | Käyttövesiohjelma virheellisesti<br>asetettu.                                                                                                    | Aseta käyttövesiohjelma.                                                                        |  |
|                                                      | Käyttöveden lämmityksen<br>konfiguraatio ei sovi<br>lämmityslaitteistoon.                                                                            | Ota yhteyttä ammattiasentajaan asetusten tarkastuttamiseksi.                                    |  |

Taul. 49 "Aistittujen" häiriöiden korjaus

#### Vikojen korjaaminen

| Puute                                                                                                    | Ѕуу                                                                                              | Korjaus                                                                                                |
|----------------------------------------------------------------------------------------------------|--------------------------------------------------------------------------------------------------|----------------------------------------------------------------------------------------------------|
| Käyttövedellä ei ole<br>hanoissa haluttua<br>lämpötilaa.                                                              | Sekoitusventtiili on asetettu<br>alhaisempaan lämpötilaan kuin<br>käyttöveden haluttu lämpötila. | Ota epäselvässä tapauksessa yhteyttä ammattiasentajaan sekoitusvarusteen asetusten tarkastuttamiseksi. |
| Info-valikossa näytetään<br>aurinkoenergian tuoton<br>kohdalla aina 0, vaikka<br>aurinkolaitteisto on<br>toiminnassa. | Aurinkolaitteisto on väärin asetettu.                                                            | Ota yhteyttä ammattiasentajaan ohjausyksikön asetusten tarkastuttamiseksi.                             |

Taul. 49 "Aistittujen" häiriöiden korjaus

1) Lisätietoja lämmönlähteen käyttöohjeessa.

# 14.2 Näytettyjen häiriöiden korjaus

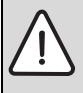

HUOMAUTUS: Jäätymisen aiheuttamat vauriot järjestelmässä! Järjestelmä voi jäätyä pakkasella, kun se ei ole käytössä, esimerkiksi virheen takia.

- Tarkista, pystyykö virheen korjaamaan taulukon 50 avulla.
- Jos se ei onnistu, ota viipymättä yhteyttä asentajaan.

Laitteistossa oleva häiriö näytetään ohjausyksikön näytössä.

| Häiriönäyttö                                                                   | <u>/\\</u>   |
|--------------------------------------------------------------------------------|--------------|
| A11/1010<br>Lämmityslaitteessa on häiriö O<br>hyvä, ota yhteyttä huoltoliikkei | le<br>eseen. |
| ок                                                                             |              |

Kuva 9 Häiriönäyttö

Useiden samanaikaisten häiriöiden yhteydessä näytetään korkeimman prioriteetin häiriö. Häiriökoodi ja lisäkoodi näytetään. Ammattiasentaja saa koodien avulla tietoa syistä. Kun häiriö vahvistetaan valintanappia painamalla, näyttö siirtyy aloitusnäyttöön. Tietorivillä näytetään yhä edelleen viittaus häiriöön. Kun häiriö on vielä aktiivinen, se näytetään uudelleen paluupainiketta painamalla.

Syynä voi olla ohjausyksikön, rakenneosan, rakenneryhmän tai lämmönlähteen häiriö.

Laitteisto toimii mahdollisuuksien mukaan, ts. lämmitystä voidaan jatkaa.

# Häiriöt, jotka voit korjata itse

| Vika-<br>koodi           | Lisä-<br>koodi               | Syy tai häiriön kuvaus                                                                               | Testi / Syy                                                                                                    | Toimenpide                                                                                                    |
|--------------------------|------------------------------|----------------------------------------------------------------------------------------------------|----------------------------------------------------------------------------------------------------|----------------------------------------------------------------------------------------------------|
| Ei näy                   | Ei näyttöä kuvaruudussa      |                                                                                                    | Laitteisto on pois päältä.                                                                                                    | <ul> <li>Kytke laitteisto päälle.</li> </ul>                                                                                                |
|                          |                              |                                                                                                    | Käyttöyksikön virransyöttö on keskeytynyt.                                                                                             | <ul> <li>Tarkasta, onko käyttöyksikkö<br/>kiinnitetty oikein<br/>seinäpidikkeeseen.</li> </ul>                                              |
| A01                      | 5378<br>5380                 | Varoitus, ulkoyksikön<br>sulatushäiriö                                                               | Sulatustoiminto suoritettiin useammin kuin viisi<br>kertaa peräkkäin.                                                                  | <ul> <li>Puhdista yksikkö ulkoa liasta ja<br/>jäästä kuumalla vedellä.</li> <li>Varmista, että tuuletin voi pyöriä<br/>vapaasti.</li> </ul> |
| A01                      | 5450                         | Varoitus Z1<br>lauhteenpoisto<br>tukkeutunut                                                         | Tarkasta, onko lauhteenpoisto likaantunut (esim.<br>lehtiä, multaa)                                                                    | <ul> <li>Puhdista lauhteenpoisto</li> </ul>                                                                                                 |
| A01                      | 5451                         | Lämpöpumppu<br>tarvitsee huoltoa                                                                     | Huolto tarpeellinen. Laitteisto jää päälle, mikäli<br>mahdollista.                                                                     | <ul> <li>Ota yhteyttä asiantuntijaan<br/>huollon merkeissä.</li> </ul>                                                                      |
| A01                      | 5454                         | Varoitus Z2<br>lauhteenpoisto<br>tukkeutunut                                                         | Tarkasta, onko lauhteenpoisto likaantunut (esim.<br>lehtiä, multaa)                                                                    | <ul> <li>Puhdista lauhteenpoisto</li> </ul>                                                                                                 |
| A01                      | 5526                         | Hälytys Z2 jäänpoisto<br>epäonnistunut                                                               | Tarkasta, onko ulkoyksikkö likaantunut.<br>Erityisesti höyrystin on tarkastettava lian varalta.                                        | <ul> <li>Puhdista ulkoyksikkö (erikoisesti<br/>höyrystin)</li> </ul>                                                                        |
| A11                      | 1010                         | Ei tiedonsiirtoa<br>väyläliittymän kautta<br>EMS plus                                                | -                                                                                                    | <ul> <li>Tarkasta, onko käyttöyksikkö<br/>kiinnitetty oikein<br/>seinäpidikkeeseen.</li> </ul>                                              |
| A11                      | 1038                         | Kelpaamattoman arvon                                                                                 | Päivämäärää/aikaa ei ole vielä asetettu                                                                                                | <ul> <li>Päivämäärän/ajan asetus.</li> </ul>                                                                                                |
|                          |                              | aika/päivämäärä                                                                                      | Jännitteensyötössä häiriö jo pidemmän aikaa                                                                                            | <ul> <li>Vältä jännitekatkoja.</li> </ul>                                                                                                   |
| A11                      | 3061<br>3062<br>3063<br>3064 | Ei tiedonsiirtoa<br>sekoitusmoduulin<br>kanssa (3061:<br>lämmityspiiri 1,,<br>3064: lämmityspiiri 4) | -                                                                                                    | <ul> <li>Tarkasta, onko käyttöyksikkö<br/>kiinnitetty oikein<br/>seinäpidikkeeseen.</li> </ul>                                              |
| A11                      | 6004                         | Ei tiedonsiirtoa<br>aurinkomoduulin kanssa                                                           | -                                                                                                    | <ul> <li>Tarkasta, onko käyttöyksikkö<br/>kiinnitetty oikein<br/>seinäpidikkeeseen.</li> </ul>                                              |
| A21<br>A22<br>A23<br>A24 | 1001                         | _                                                                                                    | Ei väyläyhteyttä välillä HMC 300 ja CRC10 tai<br>CRC10H vastaavassa lämmityspiirissä (A22:<br>lämmityspiiri 2,, A24: lämmityspiiri 4). | <ul> <li>Tarkasta, onko käyttöyksikkö<br/>kiinnitetty oikein<br/>seinäpidikkeeseen.</li> </ul>                                              |
| H01                      | 5284                         | Varoitus: Viimeistä<br>termistä desinfiointia ei<br>voitu suorittaa                                  | Tarkasta, virtaako lämminvesisäiliöstä jatkuvasti<br>vettä lämpödesinfioinnin aikana ulosvirtaus- tai<br>vuotokohdista.                | <ul> <li>Keskeytä tarvittaessa jatkuva<br/>lämpimän käyttöveden otto tai<br/>muuta lämpödesinfioinnin<br/>ajankohtaa.</li> </ul>            |
| H01                      | 5252                         | Varoitus Z1 tilavuusvirta<br>rajoitettu ulko- ja<br>sisäyksikön välillä                              | Tarkasta, onko hiukkassuodatin likaantunut.                                                                                            | <ul> <li>Suodattimen puhdistaminen</li> </ul>                                                                                               |

Taul. 50

| Vika-<br>koodi | Lisä-<br>koodi | Syy tai häiriön kuvaus                                                  | Testi / Syy                                                                                                 | Toimenpide                                                                                                    |
|----------------|----------------|-------------------------------------------------------------------------|----------------------------------------------------------------------------------------------------|----------------------------------------------------------------------------------------------------|
| H01            | 5253           | Varoitus Z2 tilavuusvirta<br>rajoitettu ulko- ja<br>sisäyksikön välillä | Tarkasta, onko hiukkassuodatin likaantunut.                                                                 | <ul> <li>Suodattimen puhdistaminen</li> </ul>                                                                                                    |
| H01            | 5283           | Hälytys Z2<br>korkeapaineanturi                                         | Tarkasta, onko ulkoyksikkö likaantunut<br>(erityisesti höyrystin ja tuuletin)                               | <ul> <li>Puhdista ulkoyksikkö</li> </ul>                                                                                                    |
| H01            | 5292           | Hälytys Z1<br>korkeapaineanturi                                         | Tarkasta, onko ulkoyksikkö likaantunut<br>(erityisesti höyrystin ja tuuletin)                               | <ul> <li>Puhdista ulkoyksikkö</li> </ul>                                                                                                    |
| H01            | 5293           | Hälytys Z1<br>matalapaineanturi                                         | Tarkasta, onko ulkoyksikkö likaantunut<br>(erityisesti höyrystin ja tuuletin)                               | <ul> <li>Puhdista ulkoyksikkö</li> </ul>                                                                                                    |
| H01            | 5295           | Hälytys lauhdeveden<br>valvontalaite                                    | Tuloputkiin on kertynyt kosteutta, koska syöttö<br>on liian kylmä.                                          | <ul> <li>Odota, kunnes kosteus on<br/>kuivunut. Vahvista hälytys sen<br/>jälkeen HMI:stä painamalla<br/>kääntökytkintä.</li> <li>Jos hälytys annetaan uudestaan,<br/>ota yhteyttä asiantuntijaan. (→<br/>Minimiä sallittua<br/>syöttölämpötilaa pitää nostaa.<br/>Tämä on huoltovalikon asetus)</li> </ul> |
| H01            | 5375           | Hälytys Z1<br>Jäätymissuoja<br>aktiivinen                               | Liian alhainen lämpötila lauhduttimessa. Pumput<br>ja tarvittaessa lämpöpumput kytketään pakolla<br>päälle. | Lämmitystä ei saisi kytkeä pois<br>päältä lämmityskauden aikana.                                                                                                    |
| H01            | 5377           | Hälytys Z2<br>Jäätymissuoja<br>aktiivinen                               | Liian alhainen lämpötila lauhduttimessa. Pumput<br>ja tarvittaessa lämpöpumput kytketään pakolla<br>päälle. | Lämmitystä ei saisi kytkeä pois<br>päältä lämmityskauden aikana.                                                                                                    |
| H01            | 5451           | Hälytys Z1 Tilavuusvirta<br>jäänpoiston aikana liian<br>pieni           | Tarkasta, onko hiukkassuodatin likaantunut.                                                                 | <ul> <li>Suodattimen puhdistaminen</li> </ul>                                                                                                    |
| H01            | 5455           | Hälytys Z2 Tilavuusvirta<br>jäänpoiston aikana liian<br>pieni           | Tarkasta, onko hiukkassuodatin likaantunut.                                                                 | <ul> <li>Suodattimen puhdistaminen</li> </ul>                                                                                                    |
| H01            | 5463           | Hälytys Z1 jäänpoisto<br>epäonnistunut                                  | Tarkasta, onko ulkoyksikkö likaantunut.<br>Erityisesti höyrystin on tarkastettava lian varalta.             | <ul> <li>Puhdista ulkoyksikkö (erikoisesti<br/>höyrystin)</li> </ul>                                                                                                    |
| H01            | 5501           | Hälytys Z2<br>matalapaineanturi                                         | Tarkasta, onko ulkoyksikkö likaantunut<br>(erityisesti höyrystin ja tuuletin)                               | <ul> <li>Puhdista ulkoyksikkö</li> </ul>                                                                                                    |

Taul. 50

# Jos käyntivian korjaaminen ei onnistu:

► Ota yhteyttä valtuutettuun asentajaan tai asiakaspalveluun. Ilmoita virhekoodi, lisäkoodi ja säätökeskuksen tunnus.

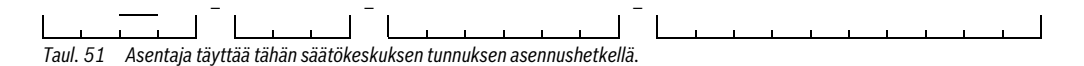

## Lisälämmönlähteen häiriö

Lämmönlähteen häiriöt näytetään aina lämmönlähteessä. Kun ohjausyksikön ja lämmönlähteen välillä on väyläliitäntä, ne näytetään myös ohjausyksikkössä. Kysy epäselvässä tapauksessa, mitä yhteyttä käytetään.

Lämmönlähteen lukitsevat häiriöt voi korjata palauttamalla sen alkutilaan.

Palauta lämmönlähde alkutilaan.

Lisätietoja lämmönlähteen häiriöiden korjaamisesta löydät lämmönlähteen käyttöohjeesta.

 Jos häiriötä ei voi korjata alkutilaan palauttamalla, ota yhteyttä ammattiasentajaan.

# 15 Ympäristönsuojelu

Ympäristönsuojelu on Bosch-konsernin peruspilareita. Tulosten laatu, kannattavuus ja ympäristönsuojelu ovat tavoitteita, jotka ovat meille yhtä tärkeitä. Ympäristönsuojelua koskevia ohjeita ja määräyksiä noudatetaan tiukasti. Ympäristön suojelemiseksi kannattavuus huomioon ottaen käytämme parhaita mahdollisia menetelmiä ja materiaaleja.

#### Pakkaus

Pakkauksia koskien osallistumme maakohtaisiin lajittelujärjestelmiin, jotka takaavat optimaalisen kierrätyksen. Kaikki käytettävät pakkausmateriaalit ovat hajoavia ja kierrätettäviä.

#### Sähkö- ja elektroniikkalaiteromu

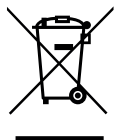

Ei enää käyttökelpoiset sähkö- ja elektroniikkalaitteet pitää kerätä erikseen ja toimittaa ympäristön huomioon ottavaan uudelleenkäyttöön (Eurooppalainen direktiivi sähkö- ja elektroniikkalaiteromusta).

Käytä sähkö- ja elektroniikkalaiteromun hävittämisessä maakohtaisia palautus- ja keräysjärjestelmiä.

# 16 IP-moduulin liittäminen

IP-moduulin ansiosta lämpöpumppua voidaan ohjata mobiililaitteen välityksellä. IP-moduuli toimii rajapintana lämmitysjärjestelmän ja verkon (LAN) välissä ja mahdollistaa lisäksi SmartGrid-toiminnon käytön.

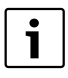

Toimintojen hyödyntäminen edellyttää internetyhteyttä ja reititintä, jossa on käytettävissä RJ45-liitin. Tästä saattaa aiheutua lisäkustannuksia käyttäjälle. Ennen kuin järjestelmää voidaan ohjata matkapuhelimella, puhelimeen on asennettava maksuton **IVT Anywhere** sovellus.

#### Käyttöönotto

i

Tutustu reitittimen käyttöohjeisiin ennen käyttöönottoa.

Reitittimen asetukset:

- · DHCP-toiminto on käytössä
- 5222- ja 5223- porttien on sallittava lähtevä liikenne
- Vapaa IP-osoite
- Osoitesuodatus (MAC-suodatus) on mukautettu moduulin mukaan

Verkko ja sovellukset:

Internet

IP-moduuli pyytää automaattisesti IP-osoitetta reitittimeltä. Kohdepalvelimen nimi ja osoite on tallennettu moduulin tehdasasetuksiin. Internet-yhteyden saatuaan IP-moduuli kirjautuu automaattisesti IVT-palvelimelle.

Paikallisverkko

Moduuli on kytkettävä Internetiin. Sitä voidaan käyttää myös paikallisverkossa. Tällöin lämmitysjärjestelmään ei kuitenkaan saada yhteyttä Internetin välityksellä eikä IP-moduulin ohjelmistoa voida päivittää automaattisesti.

IVT AnyWhere -sovellus

Kun sovellus käynnistetään ensimmäisen kerran, käyttäjän on kirjauduttava sisään tehdasasetetulla käyttäjätunnuksella ja salasanalla. Sisäänkirjautumistiedot on painettu IP-moduulin tyyppikilpeen.

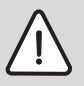

HUOMAUTUS: Sisäänkirjautumistiedot häviävät, jos IP-moduuli vaihdetaan! Jokaisen IP-moduulin sisäänkiriautumistiedot ovat erilaiset.

- Kirjoita sisäänkirjautumistiedot käyttöönoton jälkeen niille tarkoitettuun kenttään käyttöohjeessa.
- Jos vaihdat IP-moduulin, ota käyttöön uuden moduulin sisäänkirjautumistiedot.
- ► Kerro asiasta käyttäjälle.

Halutessasi voit vaihtaa salasanan ohjausyksikössä.

### IP-moduulin sisäänkirjautumistiedot

| Valm.nro:       |
|-----------------|
| Käyttäjätunnus: |
| Salasana:       |
| Мас:            |

# Ammattisanastoa

## Lämpötilan laskun vaihe

Alentaminen-käyttötilan automaattikäytön vaihe.

## Automaattikäyttö

Automaattikäytössä aikaohjelma ohjaa lämmitystä ja käyttötila vaihtuu automaattisesti.

## Käyttötapa

Lämmityksen käyttötapoja ovat: **Lämm., Alentaminen**, **TyhjKäyn** ja **Jäähd.. Lämm.** ja **Alentaminen** (esim. esitetään aikaohjelman asetuksen yhteydessä) symboleilla 💥 ja 🔇 .

Käyttöveden lämmityksen käyttötapoja ovat: **Lämminvesi**, **LKV vähennetty** ja **Pois**.

Jokaiseen käyttötapaan on liitetty lämpötila (paitsi Pois).

#### Jäätymisenesto

Jäätymiseneston vuoksi lämpöpumppu käynnistyy, kun ulkotai huonelämpötila laskee tietyn rajan alapuolelle. Jäätymisenesto ehkäisee lämmitysjärjestelmän jäätymistä.

### Haluttu huonelämpötila (myös ohjelämpötila tai huonelämpötilan ohjearvo)

Lämmityksen tavoiteltu huonelämpötila. Käyttäjä voi itse määrittää halutun lämpötilan.

#### Tehdasasetukset

Säätökeskukseen pysyvästi tallennetut arvot (esimerkiksi täydelliset aikaohjelmat), jotka voidaan ottaa käyttöön koska tahansa ja palauttaa tarvittaessa.

#### Lämmitysvaihe

Aikajakso automaattisen käytön aikana käyttötavalla Lämm.

### Hybridijärjestelmä

Lämmitysjärjestelmä tehtaalla toisiinsa sovitetuista lämmönlähteistä integroidulla optimoinnin säädöllä, joka tarjotaan erillisenä rakenneyksikkönä (esim. lämpöpumppu lämpökattila lisälämmittimenä). Järjestelmä tuottaa lämmintä vettä rakennuksen lämmitykseen ja tarvittaessa myös käyttöveden lämmitykseen.

### Lapsilukot

Vakionäytön ja valikon asetuksia voidaan muuttaa, kun lapsilukko (näppäinlukko) on kytketty pois päältä.

### Jäähdytyskäyttö

Lämpöpumppu voi luovuttaa ja ottaa vastaan lämpöä. Näin on mahdollista jäähdyttää vesi lämmitysjärjestelmässä. Jos huonelämpötila nousee yli tietyn arvon, säädetään se jäähdytyskäytössä tätä varten asetettuun arvoon.

#### Joutok

Joutokäynnillä ei lämmitetä eikä jäähdytetä. Tämä tila voi ilmaantua käyttötilojen lämmitys ja jäähdytys välillä. Lämpöpumppu on kuitenkin päällä.

#### Sekoituslaite/venttiili

Huolehtii siitä, ettei vesipisteistä laskettavan käyttöveden lämpötila ylitä sekoitusventtiilille asetettua lämpötilaa.

#### Optimoitu käyttö

Optimoidussa käytössä automaattikäyttö (lämmityksen aikaohjelma) ei ole aktiivinen ja lämmitys tapahtuu jatkuvasti optimoidulle käytölle asetettuun lämpötilaan.

## Vertailuhuone

Vertailuhuone on huone, johon huoneyksikkö on sijoitettu. Vertailuhuoneen lämpötilaa käytetään lämmityspiirin ohjaussuureena.

## Taittopiste

Kellonaika, jolloin esimerkiksi lämmitys tai käyttöveden lämmitys aloitetaan. Taittopiste on aikaohjelman osa.

#### Smart-Grid

Smart-Grid -toiminnossa virrantuottaja ja kuluttaja on verkotettu virtaverkkoon kommunikoimaan toistensa kanssa. Tämän ylimääräisen verkotuksen ansiosta voidaan paremmin välttää tehopiikkejä ja joutokäyntiaikoja kytkemällä kuluttajat päälle ja pois päältä, jotta virtaverkon kuormitus voidaan optimoida.

### Käyttötilan lämpötila

Käyttötilalle asetettu lämpötila. Lämpötilaa voidaan muuttaa. Katso myös käyttötilaa selittävä kohta.

#### Terminen desinfiointi

Toiminnossa käyttövesi lämmitetään yli 65 °C asteeseen. Lämpötila on riittävä taudinaiheuttajien (esimerkiksi legianellabakteerien) tuhoamiseen. Ota huomioon turvallisuusohjeet, jotka koskevat palovammojen riskiä.

#### Lomaohjelma

Lomaohjelman avulla voidaan keskeyttää tavallisesti voimassa olevat asetukset säätökeskuksesta. Kun lomaohjelma päättyy, säätökeskus palaa toimimaan tavallisesti käytössä olevien asetusten mukaisesti.

#### Menojohdon lämpötila

Lämpötila, jolla lämmitetty vesi virtaa keskuslämmityksen lämmityspiirissä lämmöntuottajasta tilojen lämmityspintoihin.

#### Lämminvesivaraaja

Lämmitetty käyttövesi varastoidaan tilavaan lämminvesivaraajaan. Lämmintä käyttövettä on lisäksi vesipisteen läheisyydessä (esimerkiksi hanoissa). Ilman varastointia pitkät lämpimät suihkut eivät olisi mahdollisia.

#### Lämmityksen aikaohjelma

Aikaohjelmassa käyttötila vaihtuu automaattisesti asetetuissa taittopisteissä.

#### Käyttöveden lämmityksen aikaohjelma

Aikaohjelmassa käyttötila vaihtuu automaattisesti tilojen **Lämminvesi**, **LKV vähennetty** ja **Pois** välillä asetetuissa taittopisteissä. Se voidaan yhdistää lämmityksen aikaohjelmaan ( $\rightarrow$  luku 11.3.2, sivu 25).

#### Kieron aikaohjelma

Tämä aikaohjelma huolehtii kiertovesipumpun automaattiselle käytölle määritetyistä kytkentäajoista. Tämä aikaohjelma kannattaa kytkeä lämpimän käyttöveden aikaohjelmaan.

#### Kiertovesipumppu

Kiertovesipumpun ansiosta käyttövesi kiertää lämminvesivaraajan ja vesipisteen (esimerkiksi hanan) välillä. Siten lämmintä käyttövettä on nopeasti saatavana vesipisteestä. Kiertovesipumppua voidaan ohjata aikaohjelmalla.

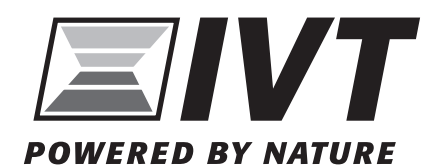

IVT Lämpöpumput Äyritie 8 E, 01510 Vantaa www.ivt.fi | mailbox@ivt.fi